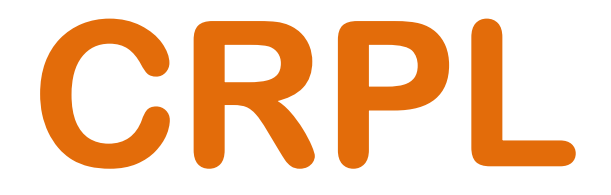

# **CEAM** Radar Level Transmitters Trasmettitori di Livello Radar

Serie 55-56-57-58-59-61

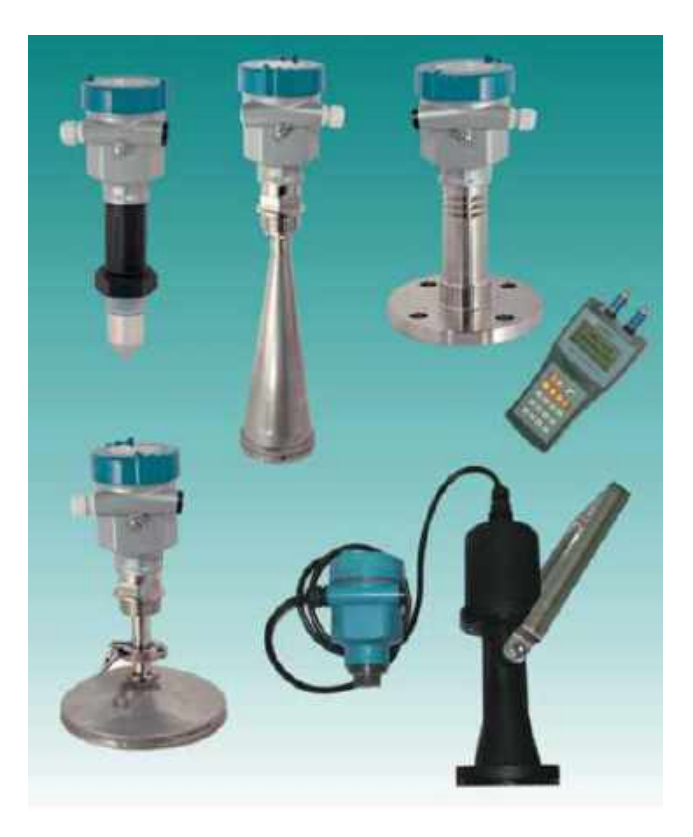

# Manuale Operatore

# Cod. CRPL56-61\_Serie\_IT\_M1

# Lingua Italiana

Product Rev: 1.0 - Manual Rev: 1.1 (825A101E)

CRPL\_Serie\_IT\_M1

# **Gentile Cliente**

La ringraziamo per aver scelto un nostro prodotto, che speriamo possa essere conforme alle sue aspettative, perché la nostra missione non è fare semplicemente delle cose che assolvono ad una funzione tecnica, ma lavoriamo ogni giorno duramente e non senza difficoltà per creare qualcosa di più completo che alla fine concettualmente è più uno scrigno che contiene tante cose, le nostre idee, la nostra capacità di fare, il nostro impegno imprenditoriale per poter contribuire alla costruzione di un mondo nuovo, anche fosse con un solo mattoncino, e tutto questo perché siamo convinti che le imprese come le nostre hanno un ruolo sociale fondamentale nella costruzione di un domani sostenibile.

Inoltre siamo ambiziosi e ci piace sperare che il nostro lavoro possa contribuire nel suo piccolo al suo successo.

Infine teniamo a sottolineare che pur lavorando quotidianamente per il miglioramento continuo, non siamo perfetti e potrà capitare purtroppo che qualcosa ci sia sfuggito.

Qualora lei si accorgesse di qualcosa anche minima e apparentemente irrilevante,o anche fosse un suggerimento la preghiamo di segnalarcelo prontamente comunque, con un messaggio email all'indirizzo <u>info@ceamgroup.it</u>

Il feed-back sincero e costruttivo del cliente è una risorsa molto importante per noi, ed un concreto aiuto per migliorarci.

Grazie

Simone Campinoti Presidente CRPL\_Serie\_IT\_M1

# **Indice Generale:**

- 1 Caratteristiche Generali
- 2 Misura di Liquidi
- 3 Immagini Strumento
- 4 Installazione
- 5 Connessioni Elettriche
- 6 Configurazione
- 7 Dimensioni
- 8 Specifiche Tecniche
- 9 Programmazione
- 10 Struttura Menù (Diagramma di Flusso Menù di Configurazione)
- 11 Impostazione di Base (Menù 1)
- 12 Visualizzazione (Menù 2)
- 13 Diagnostica (Menù 3)
- 14 Sistema (Menù 4)
- 15 Info (Menù 5)
- 16 Garanzia e Certificato Conformità
- **17 Come Ordinare**

CRPL\_Serie\_IT\_M1

# <u>1 – Caratteristiche Generali</u>

I trasmettitori CRPL sono strumenti ad alta tecnologia progettati per la misura di livello senza contatto con il prodotto da misurare, e funzionano grazie alla tecnologia radar impulsiva.

Possono operare con campi di misura fin a 30 metri e se installati correttamente possono garantire un accuratezza molto elevata, circa  $\pm$  10 mm, e possono operare sia ad alte temperature che alte pressioni, ovviamente entro i limiti di targa consentiti.

E tra le opzioni, possono essere anche dotati di comunicazione HART, Comunicazione Wireless, Ethernet e RTU GSM in grado di gestire il prodotto mediante messaggi SMS, molto altro

Gli impulsi radar emessi dall'antenna vengono proiettati sulla superficie del prodotto da misurare che li riflette rimandandolo all'antenna del trasmettitore che li rileva

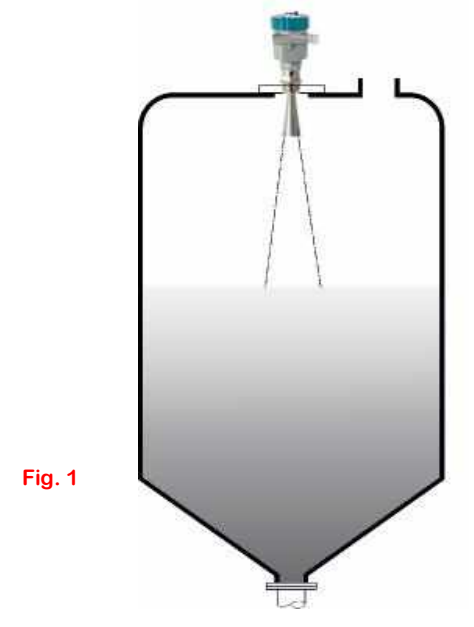

#### 1.1 – Principio Funzionale

L'impulso a microonde emesso dal'antenna radar dal Trasmettitore CEAM CRPL può viaggiare alla velocità della luce e parte della sua energia, riflessa dalla superficie del materiale da rilevare, viene ricevuta indietro dall'antenna stessa.

Il tempo che intercorre tra l'emissione dell'impulso e la sua ricezione, in gergo TV (TEMPO DI VOLO) è proporzionale alla distanza che c'è tra la superficie del materiale da misurare ed il punto "ZERO" di riferimento della misura, solitamente fissato sotto l'attacco al processo flangiato o filettato del Trasmettitore Radar.

I trasmettitori di livello Radar ad impulsi serie CEAM CRPL sono dotati di una tecnologia speciale ed esclusiva di demodulazione del segnale Radar per rilevare correttamente il TEMPO di VOLO, al fine di ottenere una misura accurata del livello.

#### 1.2 – Caratteristiche Tecniche

Il circuito a microprocessore avanzato, abbinato al sistema di gestione Echodiscovery consente alle unità CEAM CRPL di essere utilizzate anche in condizioni di processo particolarmente gravose.

Con la funzione di riconoscimento del falso eco abilitata si ha la possibilità di filtrare gli eventuali disturbi causati da echi multipli falsi, al fine di ottenere ugualmente una misura di livello accurata.

La versatilità dei trasmettitori CEAM CPRL consente la loro applicazione in svariati tipi di processo con le condizioni più gravose come: alta temperatura, alta pressione, bassa costante dielettrica, etcll livello energetico estremamente basso dell'impulso Radar del trasmettitore, non crea problemi di montaggio su qualsiasi supporto, inoltre non è nemmeno dannoso per l'ambiente e per chi opera nelle vicinanze del trasmettitore.

#### 1.2 - Misura di Livello

La misura di livello nel range 0÷100% viene calcolata in funzione della misura di distanza tra il punto "ZERO" di riferimento (Fig 2) e la superficie del prodotto da misurare che riflette l'impulso radar emesso dal trasmettitore CEAM CRPL.

#### 1.4 - Elaborazione Dati in Uscita

Al fine di ottimizzare la misura, tramite la tastiera display del trasmettitore possibile inserire tutti i dati di applicazione come:

- Distanza 0÷100%
- Tipologia di prodotto da misurare
- Condizioni operative come presenza di Vapori, Polveri, etc

Il livello visualizzato in percentuale può essere convertito in una misura ingegneristica come ad esempio: volume o massa

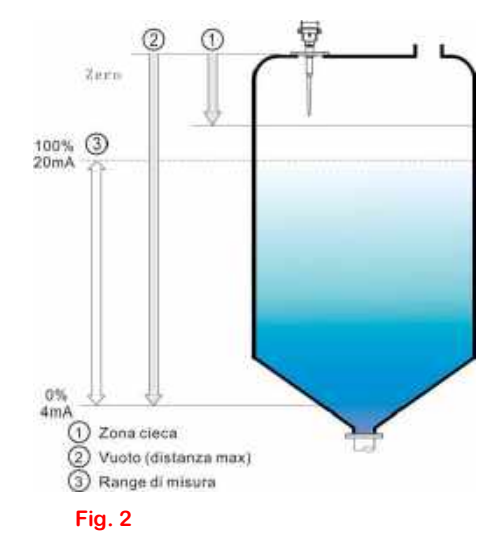

Per ottenere questo risultato è necessario inserire i dati di inizio e fondo scala del'unità di misura.

Inoltre, tramite il software di comunicazione è possibile anche inserire la geometria del serbatoio (Cilindrico orizzontale,sferico, conico), inserire una tabella di linearizzazione speciale della misura, configurare una misura di portata, etc etc.

## 2 - Misura di Liquidi

#### 2.1 – Range di Misura

Ci sono diversi fattori che possono influenzare il range massimo di misura e sono:

- Caratteristiche della superficie del materiale da misurare
- Presenza di eventuali segnali di disturbo ambientali
- Tipo di Antenna scelta
- La costante dielettrica del prodotto da misurare (importante)

#### Nella tabella (Tab.1) sotto mostriamo i diversi range di costante dielettrica

| Tab. 1 |          |                                 |                                         |  |  |
|--------|----------|---------------------------------|-----------------------------------------|--|--|
| Gruppo | εr       | Tipologia Materiale da Misurare | Esempi                                  |  |  |
| I      | 1.4÷ 1,9 | Liquidi NON Conduttivi          | GAS Liquidi                             |  |  |
| II     | 1.9÷ 4   | Liquidi NON Conduttivi          | Oli – Idrocarburi – etc                 |  |  |
| III    | 4 ÷ 10   | Solventi di organico            | Alcoli – Acidi Concentrati              |  |  |
| IV     | >10      | Liquidi Conduttivi              | Soluzioni Acquose di Sali – Acidi - Etc |  |  |

Nota1: Associare al gruppo II tutti i prodotti dei quali s'ignora il valore della costante dielettrica Nota 2: Associare l'Ammoniaca NH<sub>3</sub> al gruppo I ed eseguire l'installazione con tubo di calma

# Nelle successive tabelle 2 e 3 (Tab. 2 & Tab. 3) vengono invece mostrati degli esempi di come la tipologia di prodotto ed istallazione interagiscono nel determinare il range massimo di misura

| Tab.         | . 2                                 | Tab. 2                       |           |                      |                               |                      |                      |                  |                |
|--------------|-------------------------------------|------------------------------|-----------|----------------------|-------------------------------|----------------------|----------------------|------------------|----------------|
| Tras         | mettitore                           | Stoccaggio<br>Movimentazione | Periodica | Interme<br>Movimenta | <b>dio</b><br>azione Continua | Applica<br>Agi       | azione con<br>tatore | Tubo di<br>Calma | Tubo<br>ByPass |
| Tras         | mettitore                           |                              |           |                      |                               |                      |                      |                  | 1              |
| Tras<br>Seri | smettitore<br>e CRPL51/52           | <del>д</del>                 |           |                      |                               | Teresesses and the C |                      |                  |                |
|              |                                     | -                            |           |                      | Ħ                             |                      |                      |                  |                |
|              |                                     | Range di Misura              |           |                      |                               |                      |                      |                  |                |
|              | <b>C R A A A A A</b>                | -                            | Ad Asta   | -                    | Ad Asta                       | -                    | Ad Asta              | -<br>20 mt       | - *            |
|              | ε <b>Γ</b> = 1.4 ÷ 1.9              | Thistallare tub              |           | 0.5 mt               | 7.5                           | 4 5 mt               | C mt                 | 30 mt            | *              |
|              | ε <b>Γ=</b> 1.9÷4                   | 7,5 mt                       | 15 mt     | 3,5 mt               | 7,5 mt                        | 1,5 mt               | 6 mt                 | 30 mt            | ^              |
|              | ε <b>Γ =</b> 4 ÷ 10                 | 15 mt                        | 22 mt     | 7,5 mt               | 11 mt                         | 3 mt                 | 9 mt                 | 30 mt            | 30 mt          |
| IV           | ε <b>r</b> =>10                     | 22,5 mt                      | 30 mt     | 11 mt                | 15 mt                         | 4,5 mt               | 12 mt                | 30 mt            | 30 mt          |
| * No         | * Nota: Con Tubo di Calma in Bypass |                              |           |                      |                               |                      |                      |                  |                |

#### 2.2 - Condizioni di Esercizio

Nell'installazione del trasmettitore di livello radar CRPL e nella conseguente configurazione dei parametri di funzionamento, occorre tenere presente diversi variabili di cui:

- La distanza massima della misura arriva dove il lobo di emissione intercetta la parte inferiore del serbatoio, pertanto nei serbatoi con fondo conico o bombato è impossibile rilevare un livello inferiore.
- L'eventuale formazione di depositi, che disturberebbero il corretto rilevamento della misura, sconsiglia di rilevare il livello fino a toccare l'estremità inferiore dell'antenna. Pertanto si consiglia di mantenere una distanza tra il 100% e l'estremità inferiore dell'antenna, non minore ai 50 mm. (Fig. 3)
- La presenza di schiuma sulla superficie del prodotto potrebbe rendere inaffidabile la misura di livello
- Per evitare di rilevare il fondo del serbatoio, con prodotti a bassa costante dielettrica (Gruppi I e II) si consiglia d'innalzare il punto di 0% (Fig. 3) non inferiore al valore A
- Il tipo di antenna determina il Minimo range di misura impostabile.

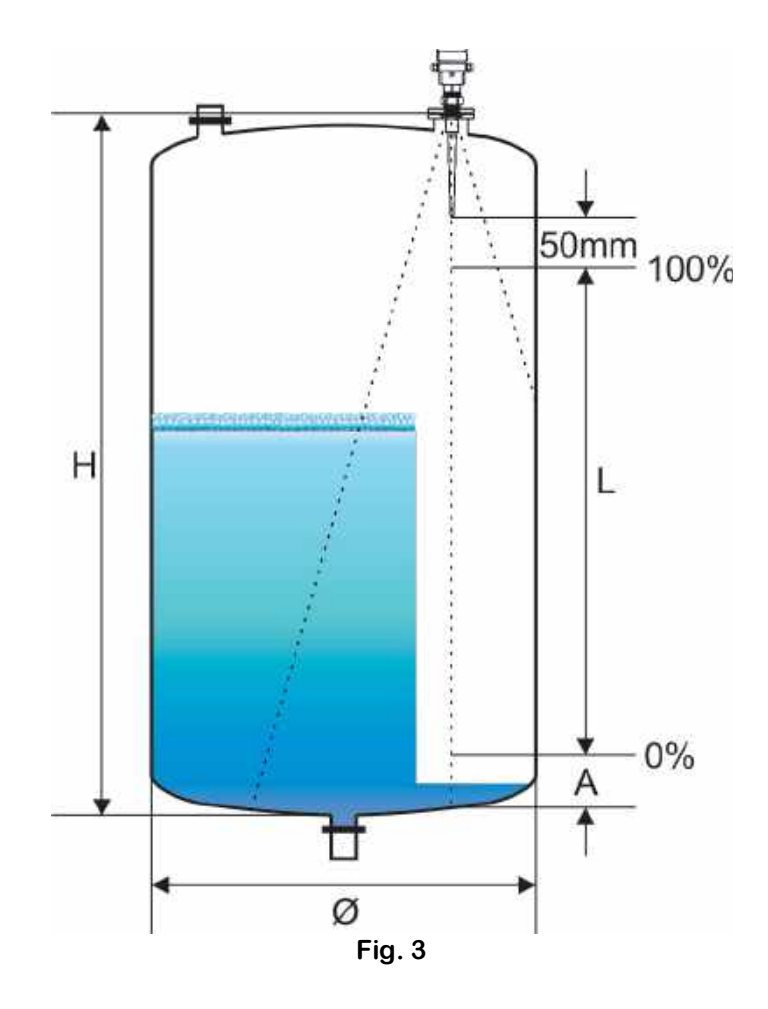

# 3 - Immagini strumento

## 3.1 – Strumento

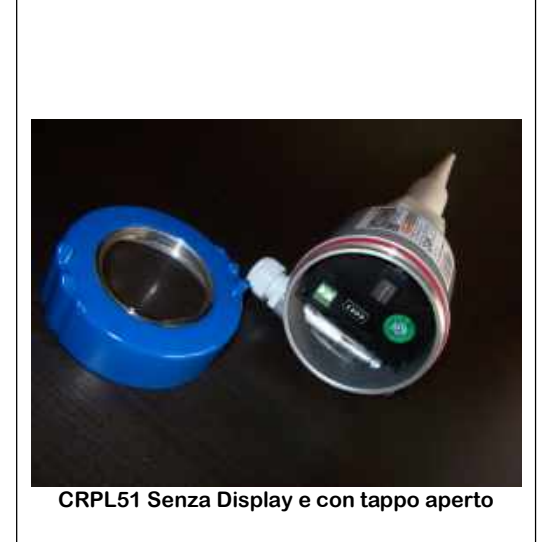

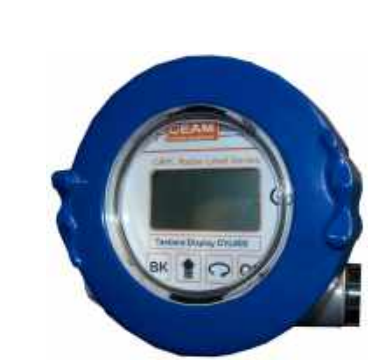

CRPL51 con Display Inserito e Tappo con Oblo di visualizzazione Chiuso

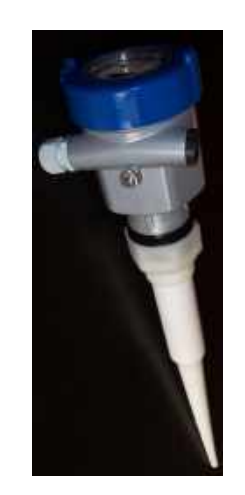

Vista posteriore del trasmettitore completo Visibile l'attacco di Terra e gli accessi cavi di connessione

Attenzione: La morsettiera per il collegamento dello strumento si trova sotto la Tastiera-Display, per accedervi ed effettuare il collegamento deve essere rimosso.

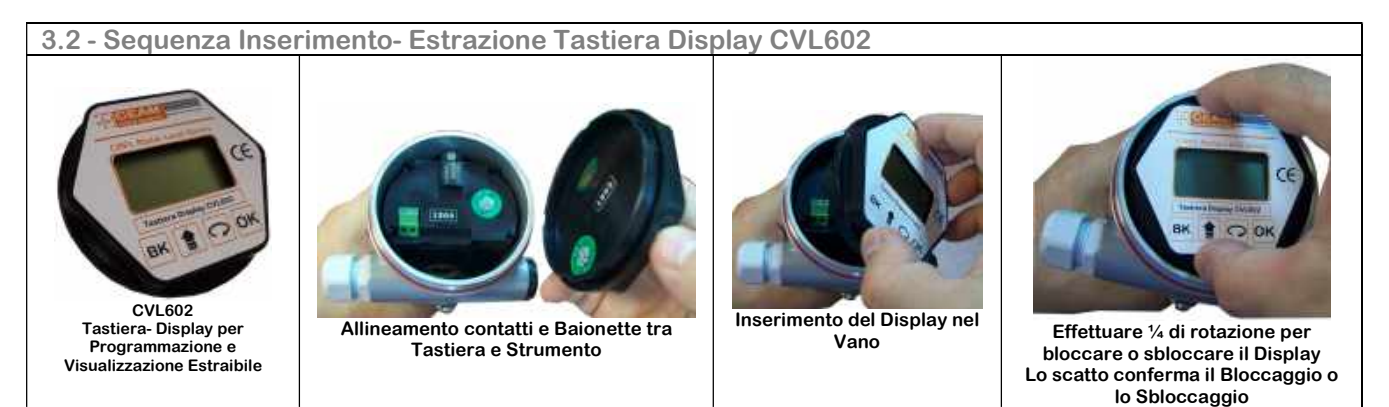

Attenzione: La morsettiera per il collegamento dello strumento si trova sotto la Tastiera-Display, per accedervi ed effettuare il collegamento deve essere rimosso.

#### 4 – Installazione

#### 4.1 – Misura di Liquidi

E' opportuno scegliere una posizione d'installazione che permetta di raggiungere agevolmente il trasmettitore durante tutte le operazioni di allacciamento per la messa in servizio o di manutenzione.

Per facilitare queste operazioni è possibile ruotare la custodia di 360 ° così come è possibile connettere il tastierino ruotato di 180°

#### 4.1.1 – Posizionamento

- Predisporre una calotta di protezione per evitare l'esposizione diretta ai raggi del sole e alle intemperie (Fig. 5/c)
- Non installare il trasmettitore in prossimità della zona di carico (Fig. 5/a)
- Nei serbatoi con il tetto bombato non installare al centro, perché si potrebbero creare delle interferenze (Fig. 5/b)
- Il trasmettitore deve essere installato perpendicolare alla superficie del prodotto da misurare (Fig. 5)
- Tra il tronchetto di attacco al processo e la parete del serbatoio si consiglia una distanza "d" minima di 300 mm. per i trasmettitori della serie CRPL51/52

#### 4.1.2 - Strutture interne al serbatoio

- Strutture simmetriche interne al serbatoio come: serpentine di riscaldamento (Fig. 6/a), anelli di tenuta (Fig. 6/B) etc possono generare disturbi al segnare Radar
- Accertarsi che il lobo di emissione no intercetti altri sensori installati, tipo interruttori d livello (Fig. 6/C) oppure sensori di temperatura che potrebbero essere presenti sul serbatoio.

#### 4.1.3 - Ottimizzazione della misura

- Per evitare eventuali interferenze è possibile installare il trasmettitore in un tubo di calma
- Installare sempre l'antenna con la massima dimensione possibile, perché più grande è l'antenna e più stretto e direttivo è il lobo di emissione (Tab. 5) riducendo così le possibilità di eventuali interferenze.
- Utilizzando il sistema di mappatura è possibile annullare l'effetto di disturbo dei falsi segnali echo

| Tab. 5   |            |
|----------|------------|
| Modello  | CRPL 51/52 |
| Antenna  | Asta       |
| Angolo α | 24°        |

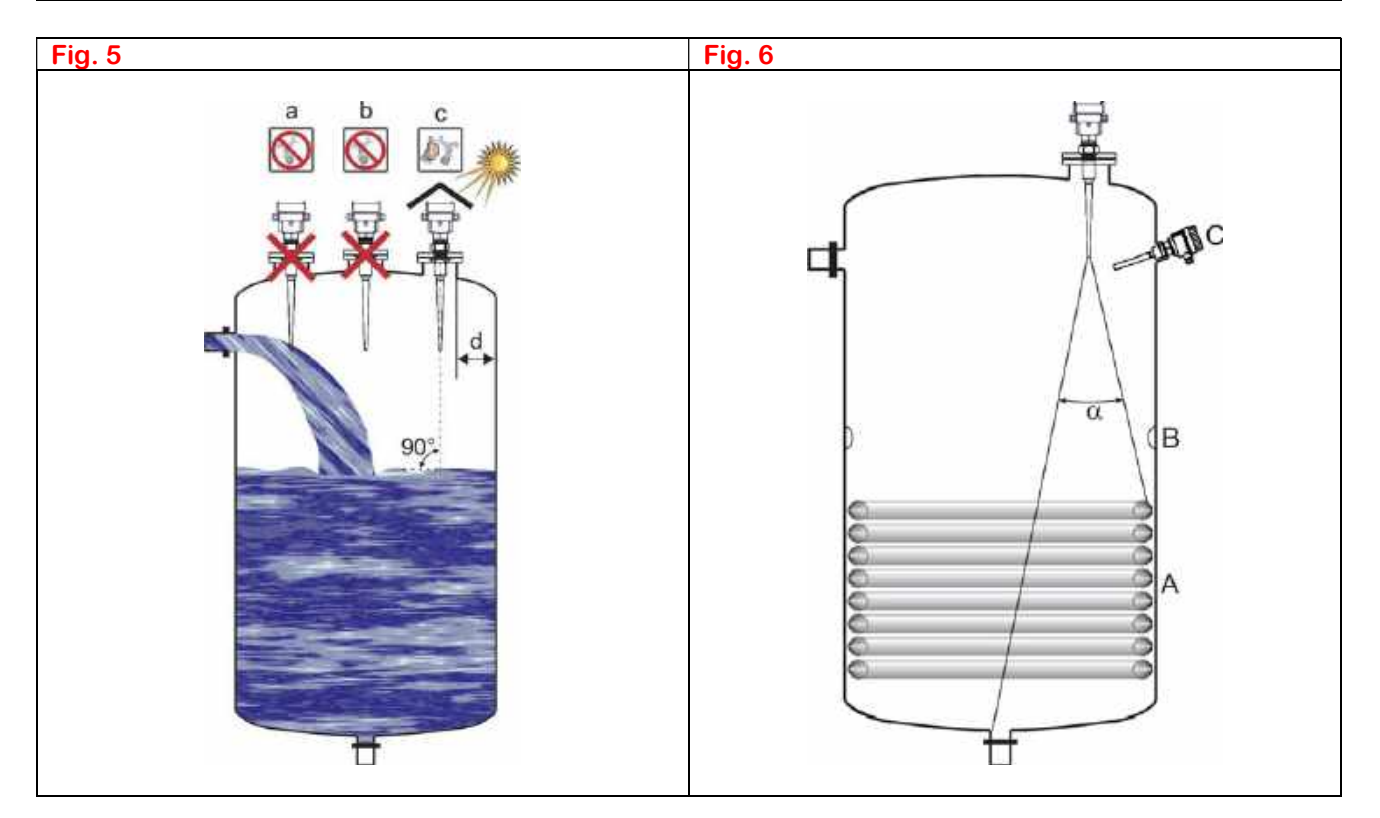

#### 4.3 – Sili e serbatoi in materiale plastico

Quando s'installa un trasmettitore CRPL su un serbatoio in materiale non conduttivo, come materiali plastici o resine, occorre prestare attenzione alle strutture metalliche installate all'esterno del serbatoio, perché il lobo di emissione potrebbe attraversare le pareti del serbatoio ed intercettare gli eventuali corpi metallici posti all'esterno, come scale (Fig.9), tratti di tubazione (Fig.10) etc, disturbando la misura.

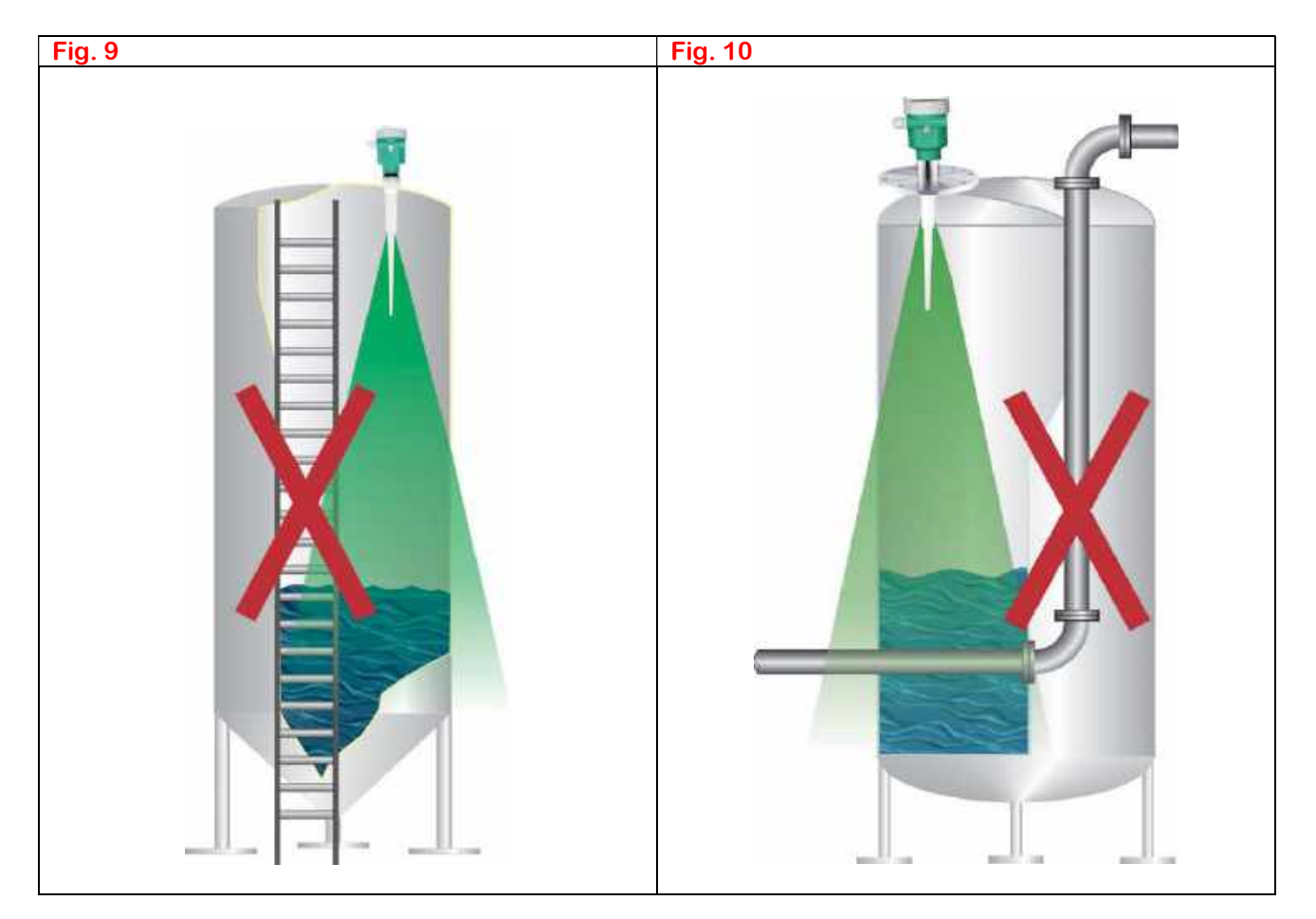

In questi casi è utile conoscere l'angolo di emissione " $\alpha$ " (Vedere Tab.5 e Fig. 11) per calcolare il diametro del lobo di emissione "b" (Fig. 11) in funzione della distanza misurata "L" (Fig.11) tramite la formula sotto:

# b = 2 \* L \* tan $\frac{\alpha}{2}$

Una volta noto il valore del diametro "b" è possibile predeterminare se, nella posizione d'installazione scelta, il lobo di emissione possa intercettare eventuali fonti di disturbo, anche quelle interne di serbatoi di materiali diversi dai materiali plastici citati precedentemente nei paragrafi 4.1.2 e 4.2.2

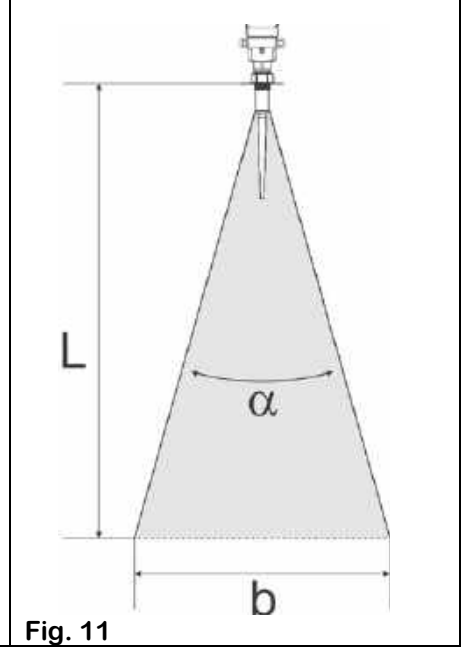

#### 4.4 - Criteri generali d'installazione

#### 4.4.1 - Installazioni tipiche

- Per una corretta installazione rispettare scrupolosamente le indicazioni scritte in questo manuale
- Dopo il montaggio, la custodia può essere ruotata per agevolare la posizione della tastiera-display e l'ingresso dei cavi
- La distanza minima fra lo strumento e la parete del serbatoio è di 500mm (vedi Fig.12)
- Evitare possibilmente le versioni con i tronchetti di connessione, se proprio indispensabile cercare di ridurne le dimensioni. Nel caso di tronchetto lungo montato su piccoli vasi o di applicazioni con costante dielettrica bassa si raccomanda di usare la versione Ceam CRPL56
- La fine del trasduttore deve sporgere di almeno 10mm rispetto al piano di riferimento del tronchetto, come indicato nella Fig. 13.
- In caso di prodotti con forti proprietà riflettenti e tronchetto di connessione con grosso diametro, è
  possibile montare lo strumento su tronchetti di connessione più alti della lunghezza dell'antenna.
  Nella Fig. 15 sono indicati i valori di riferimento consigliati
- Per evitare infiltrazioni di umidità e/o acqua dal bocchettone d'ingresso dei cavi, curvare la guaina del cavo come mostrato in Fig. 14

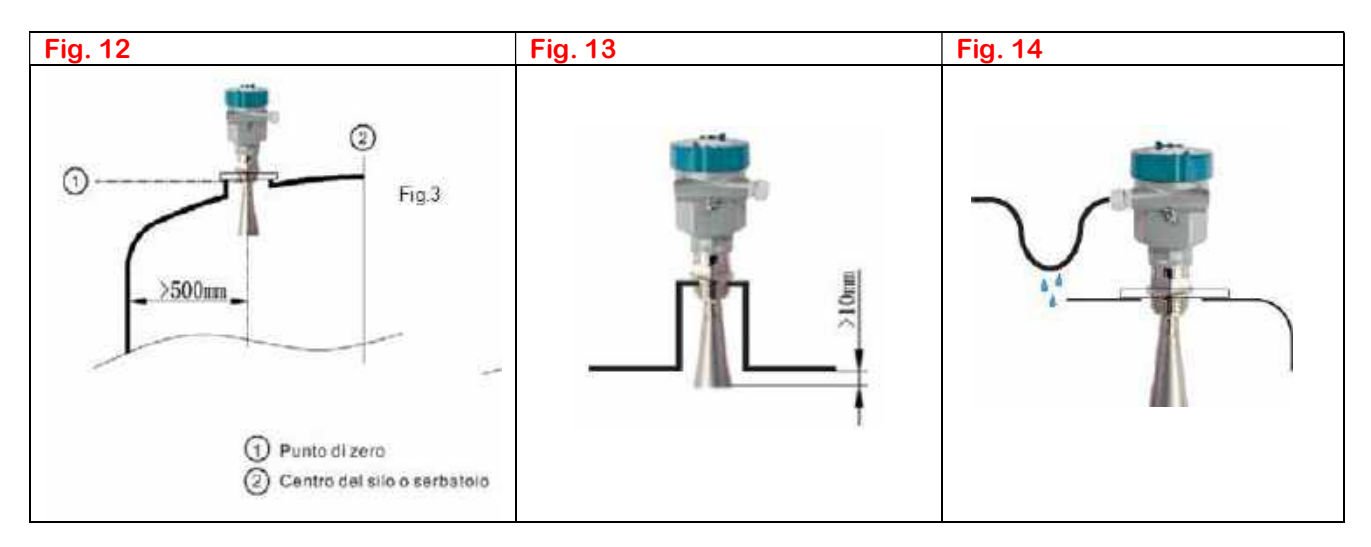

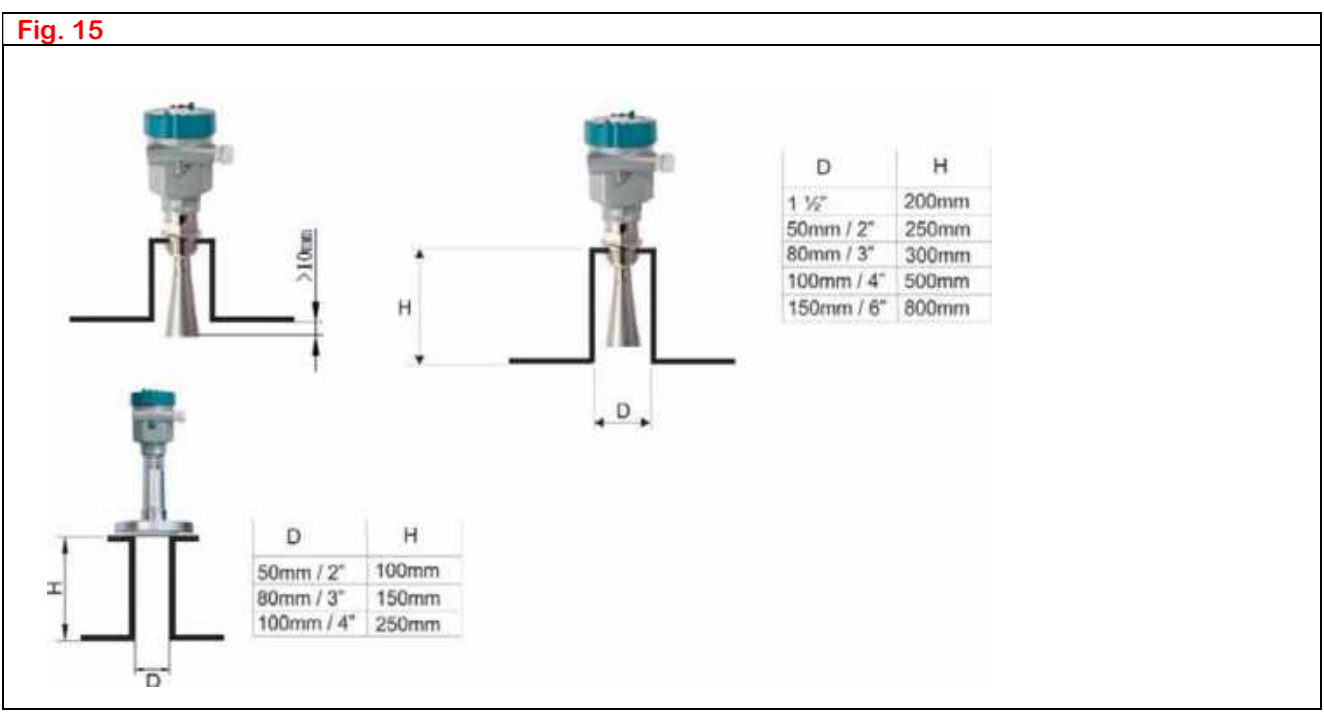

#### 4.4.2 - Serbatoi o sili con fondi conici

Nei serbatoi e sili con fondi conici per poter estendere al massimo il range di misura è preferibile installare il trasmettitore di livello CRPL al centro del serbatoio/silo (Fig. 16), a patto che il tetto del serbatoio non sia bombato.

In un serbatoio con coperchio bombato e fondo piatto per evitare le riflessioni multiple non installare il sensore al centro del coperchio, fig.17. In fig.18 la posizione ottimale di installazione

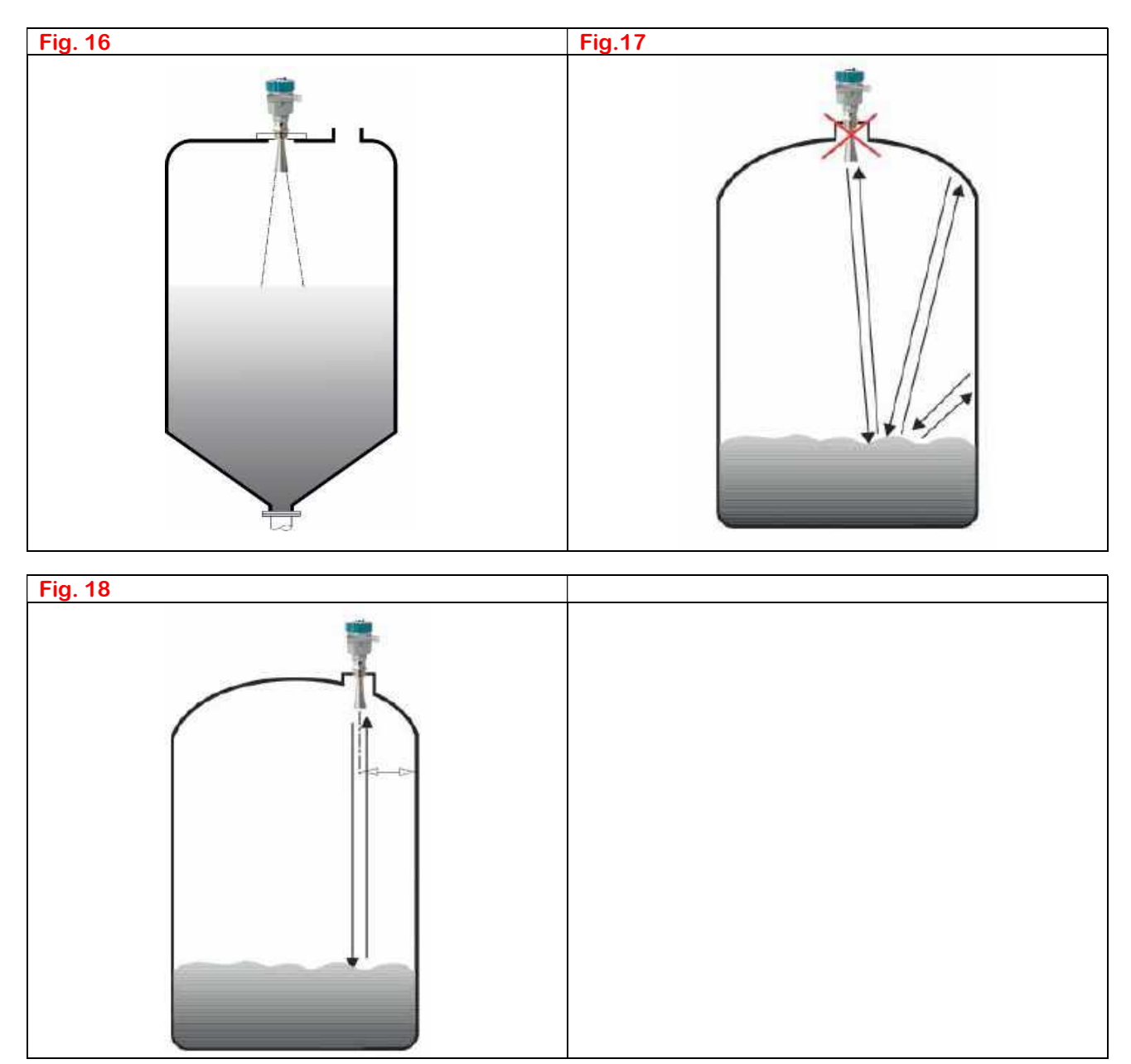

#### 4.4.3 – Serbatoi con agitatore

Per poter funzionare in presenza di agitatori in movimento all'interno del serbatoio (Fig.19), è necessario effettuare la mappatura e la memorizzazione dei falsi echi prodotti dalla rotazione delle pale. In questo modo il trasmettitore CRPL è in grado di discriminare gli errori generati dalla riflessione di una pala sul segnale eco del livello reale.

Se ci sono barriere nel serbatoio (fig. 20) è necessario il montaggio di un deflettore (Fig. 21), così facendo il falso segnale eco della barriera verrà attenuato e sarà possibile mascherarlo con la funzione di "Falso Eco".

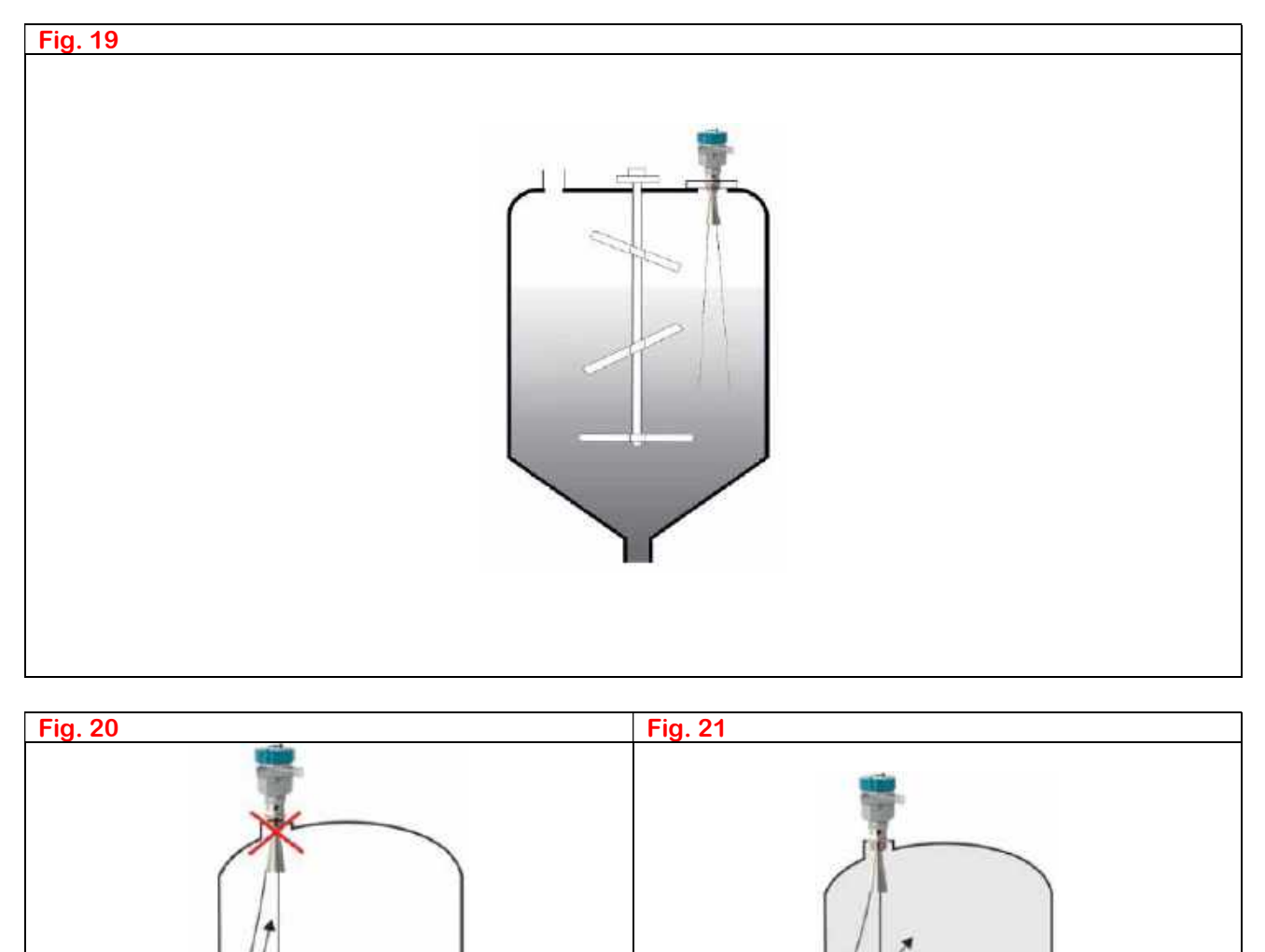

#### 4.4.4 – Schiume

In alcuni casi può accadere che durante le operazioni di riempimento, si possa formare uno strato più o meno denso di schiuma sulla superficie del prodotto da misurare, che attenua fortemente la capacità di riflessione del materiale da misurare. In questi casi è consigliabile scegliere un trasmettitore con antenna di grossa dimensione, oppure montare il trasmettitore in un tubo di calma dove non essendoci sbattimento non si forma schiuma.

#### 4.4.5 - Tubo di calma o di bypass

L'utilizzo di tubi di calma o di bypass in metallo è utile in tutte quelle applicazioni con presenza di schiume o di eccessivi ostacoli tra il trasmettitore ed il livello.

Per la loro corretta applicazione occorre tenere presente le seguenti regole base:

- Il tubo di bypass o di calma deve arrivare sino al minimo livello (Fig. 22) .
- Il foro di sfiato dell'aria situato sulla sommità del tubo deve avere un diametro di 5÷10 mm •
- L'utilizzo di tubi di calma in materiale plastico potrebbe generare falsi echi. Installare il sensore al centro per attenuare o eliminare il fenomeno
- Evitare che i punti di giunzione, o saldature, siano di dimensione rilevante, in questo caso utilizzare la funzione di mappatura dei falsi eco.

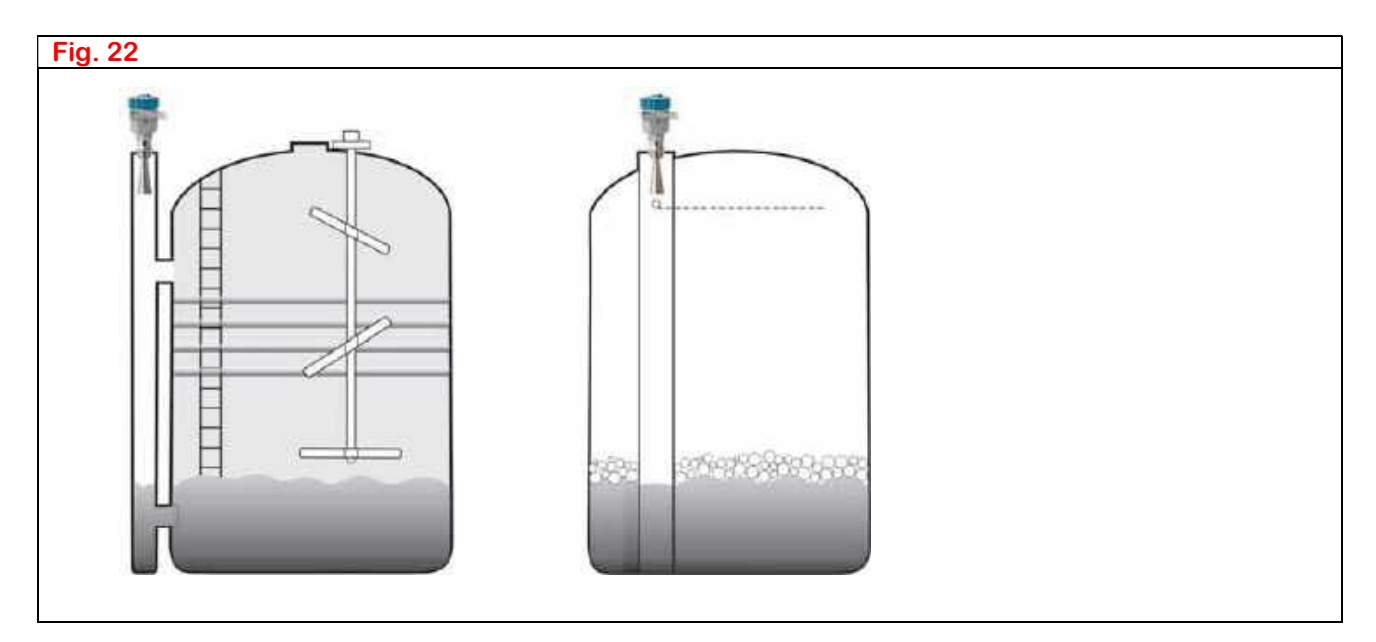

#### 5 - Connessioni elettriche

#### 5.1 – Condizioni generali

La tensione di alimentazione può essere diversa in base al modello di trasmettitore scelto. Per evitare di danneggiarlo, prima di collegare il trasmettitore verificare sempre la tensione corretta indicata nella targhetta identificativa posta sullo strumento

#### 5.2 – Alimentazione

#### 5.2.1 - 4÷20 mA - Hart (2 Fili)

Negli strumenti denominati a 2 Fili, in pratica sullo stesso cavo bifilare (Current Loop) circola sia l'alimentazione che il segnale di ritrasmissione analogica in corrente 4÷20 mA, e nel caso di strumenti ©HART Protocoll anche un bus digitale di comunicazione

Il range di tensione compatibile con lo strumento è menzionata nei dati tecnici generali

#### 5.2.2 – 4÷20 mA - Hart (4 Fili)

Negli strumenti denominati a 4 Fili, in pratica richiedono alimentazione e segnale separata su due coppie di fili indipendenti una per l'alimentazione ed una seconda per segnale di ritrasmissione analogica in corrente 4+20 mA, e nel caso di strumenti ©HART Protocoll sul loop circola anche un bus digitale di comunicazione

#### 5.3 – Cavi di collegamento

Un cavo rotondo con un diametro esterno di 6÷11 mm. assicura la tenuta stagna del pressacavo. Per evitare disturbi di carattere elettromagnetico utilizzare un cavo schermato e twistato

#### 5.3.1 - 4÷20 mA - Hart

La connessione elettrica nella versione 2 fili si può effettuare con un normale cavo in rame bifilare, mentre per la connessione della versione 4 fili è necessario un cavo a due coppie (4 fili)

#### 5.4 – Collegamento di terra sullo schermo

Le due estremità dello schermo devono essere collegate al potenziale di terra.

Nel caso in cui si temano eventuali correnti transitorie, collegare il lato quadro tramite un condensatore ceramico da 1 nF 1500 Volt

#### 5.5 – Schema di collegamento (Wiring)

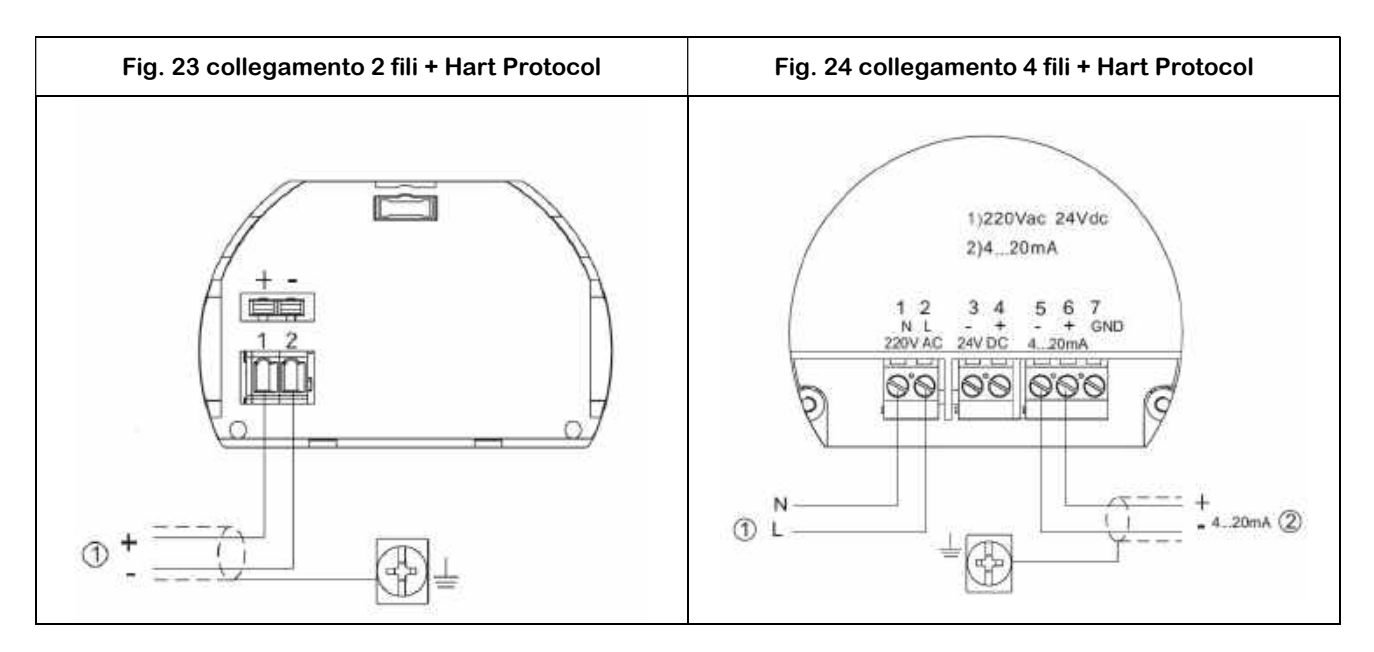

5.6 – Versioni a sicurezza intrinseca

- Tutte le connessioni devono essere effettuate con cavo schermato di lunghezza massima 500 mt
- Il cavo deve avere una capacità <0,1 μF/Km e un induttanza <0,1 mH/Km
- Il trasmettitore CRPL deve essere connesso al potenziale di terra e non può essere collegato a dispositivi non certificati, pena l'annullamento immediato della garanzia

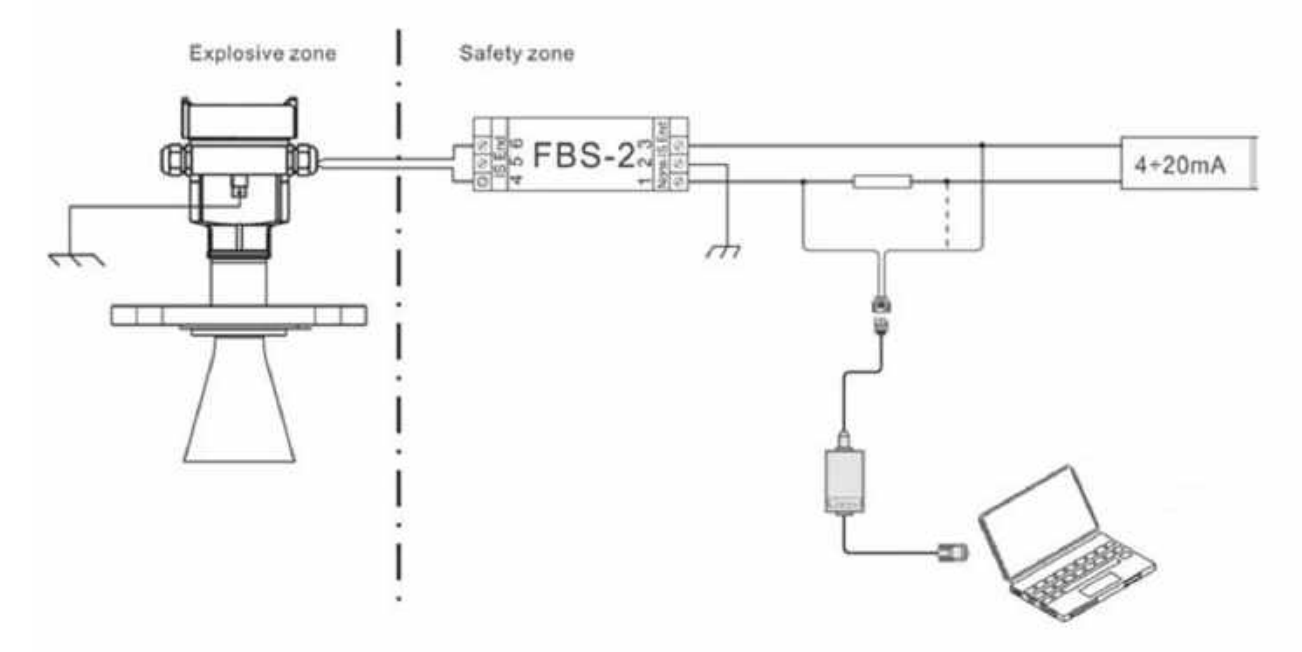

Fig. 25 – Connessione con modem Hart Software per PC

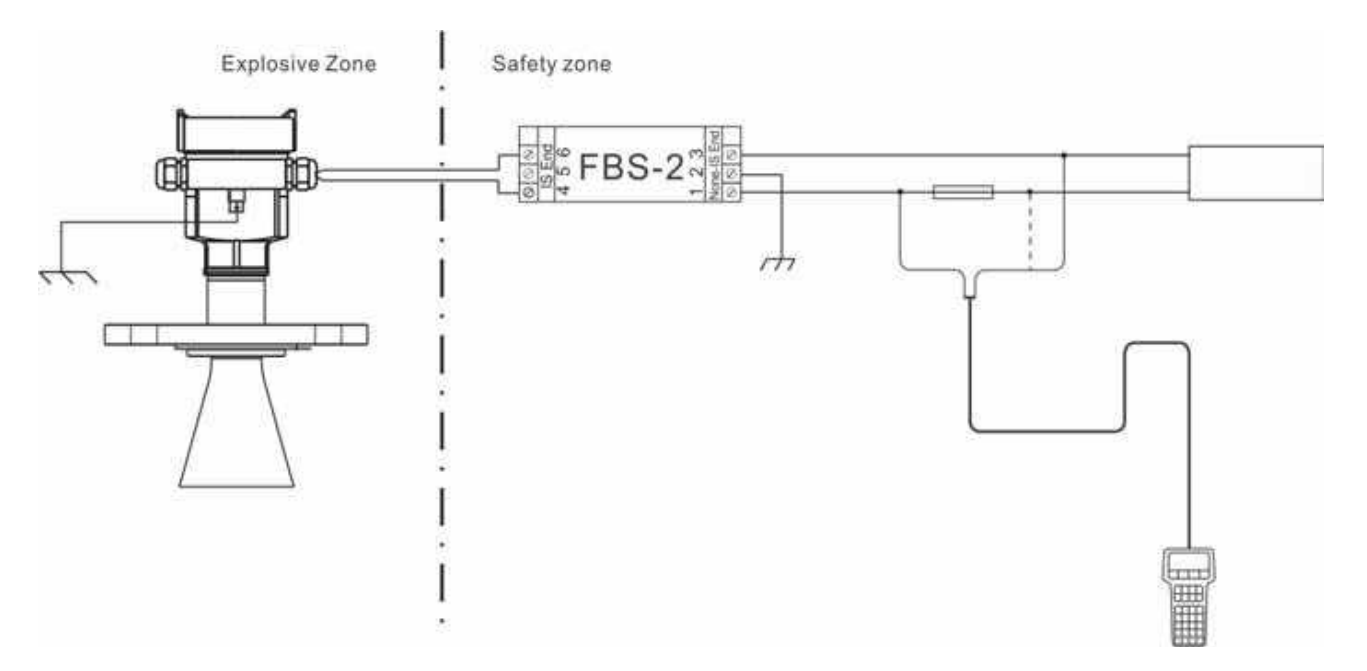

#### Fig. 26 – Connessione con programmatore Hart Palmare

#### 6 – Configurazione

#### 6.1 – Modalità

I trasmettitori ad impulsi radar della serie CEAM CRPL hanno 3 modalità di configurazione e calibrazione:

- Modulo tastiera e display locale CVL602 sul trasmettitore
- Modem e software di comunicazione HART
- Tastiera di programmazione HART

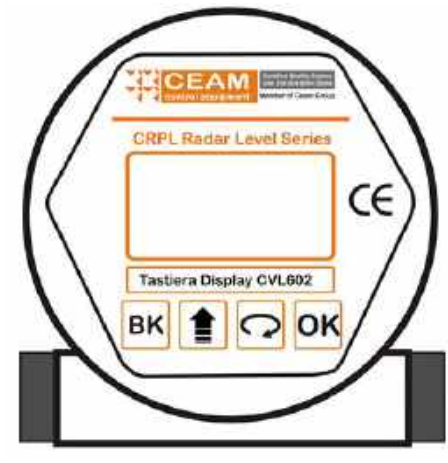

#### 6.2 – Display di programmazione

Fig. 27

Il trasmettitore CRPL, all'interno della testa di connessione (Housing elettronica) è dotato di un modulo estraibile di programmazione indipendente (Tastiera-Display Fig. 27).

Ampio display, su alcuni modelli è possibile inserirlo in due posizioni. Il menù multilingua di programmazione guidata, grazie ai sui 4 tasti (Fig. 27) e alla sua facile ed intuitiva interpretazione, permette una messa in esercizio semplice e rapida. Il display di programmazione visualizza anche la lettura della distanza e del livello istantaneo, visibile anche durante il normale funzionamento, grazie al tappo con oblò trasparente nella sommità della testa (Housing)

| Tasto | Descrizione Multifunzionale dei Tasti                                                                                        |  |  |  |
|-------|----------------------------------------------------------------------------------------------------|--|--|--|
| ок    | <ul> <li>Accesso alla programmazione</li> <li>Tasto di conferma</li> <li>Tasto conferma valori parametri</li> </ul>          |  |  |  |
| 0     | <ul> <li>Selezione delle cifre dei valori</li> <li>Scroll dei parametri</li> </ul>                                           |  |  |  |
|       | Modifica cifre e valori dei parametri                                                                                        |  |  |  |
| вк    | <ul> <li>Uscita della programmazione</li> <li>Ritorno al menù precedente</li> <li>Accesso "RUN" &amp; "ECHO WAVE"</li> </ul> |  |  |  |

# 6.3 - Modem-Software Hart

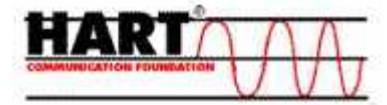

#### 6.3.1 – Connessione tramite modem HART Protocol (Fig. 26)

| No | Descrizione                         | Fig. 26                                                                                                    |
|----|-------------------------------------|----------------------------------------------------------------------------------------------------|
| 1  | Connettore RS232 per Porta PC       |                                                                                                    |
| 2  | Trasmettitore CRPL con Opzione HART |                                                                                                    |
| 3  | Adattatore HART                     |                                                                                                    |
| 4  | Resistenza 250 Ohm                  | En 28                                                                                                    |
| 5  | Modem Convertitore                  | s and s and |

6.3.2 – Connessione tramite Programmatore Palmare HART Protocol (Fig. 28)

| No | Descrizione                         | Fig. 28 |
|----|-------------------------------------|---------|
| 1  | Connettore RS232 per Porta PC       |         |
| 2  | Trasmettitore CRPL con Opzione HART |         |
| 3  | Resistenza 250 Ohm                  |         |
|    |                                     |         |
|    |                                     |         |
|    |                                     |         |
|    |                                     |         |

# 7 – Dimensioni

# 7.1 – Trasmettitore CEAM CRPL56 - Flangiato (Fig. 29)

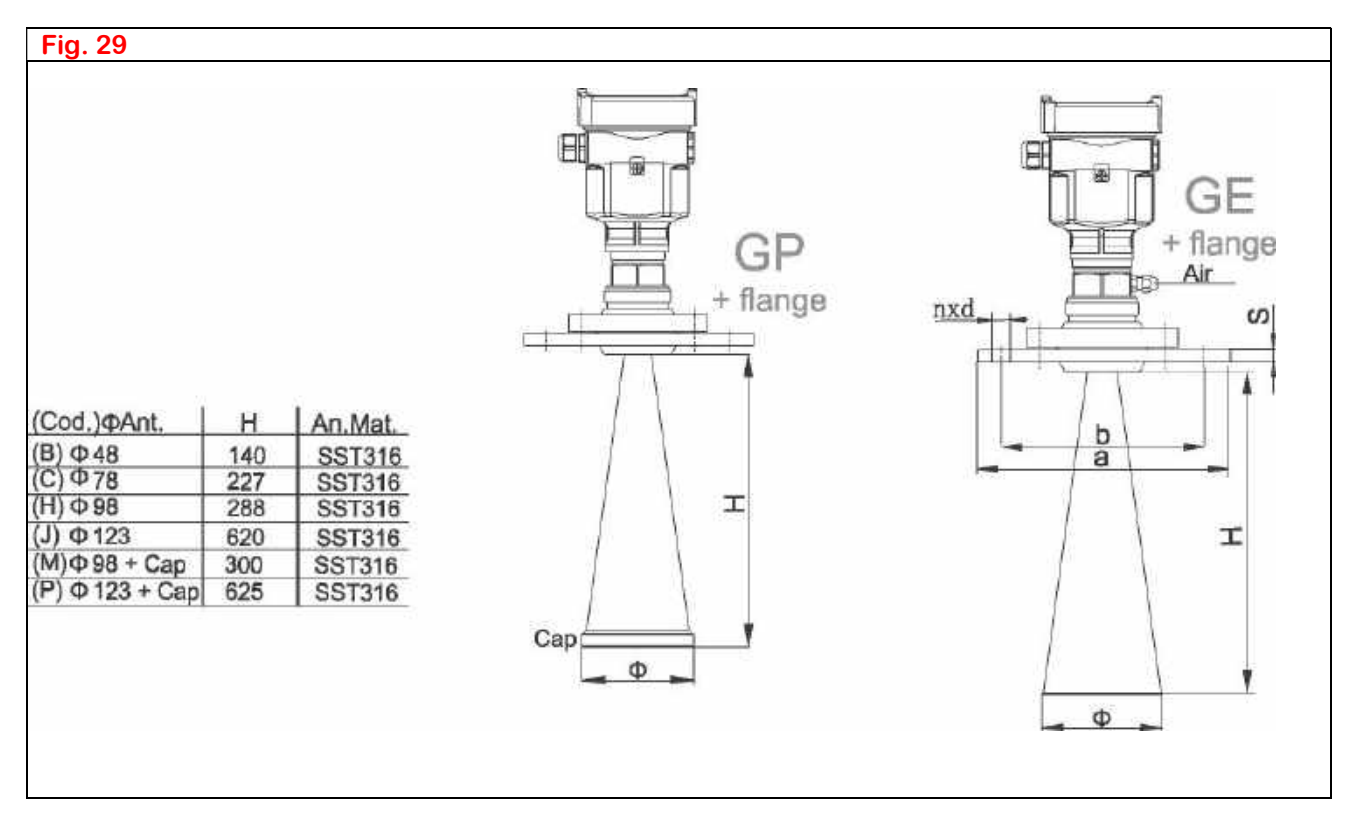

# 7.2 – Trasmettitore CEAM CRPL52 – Flangiato (Fig. 30)

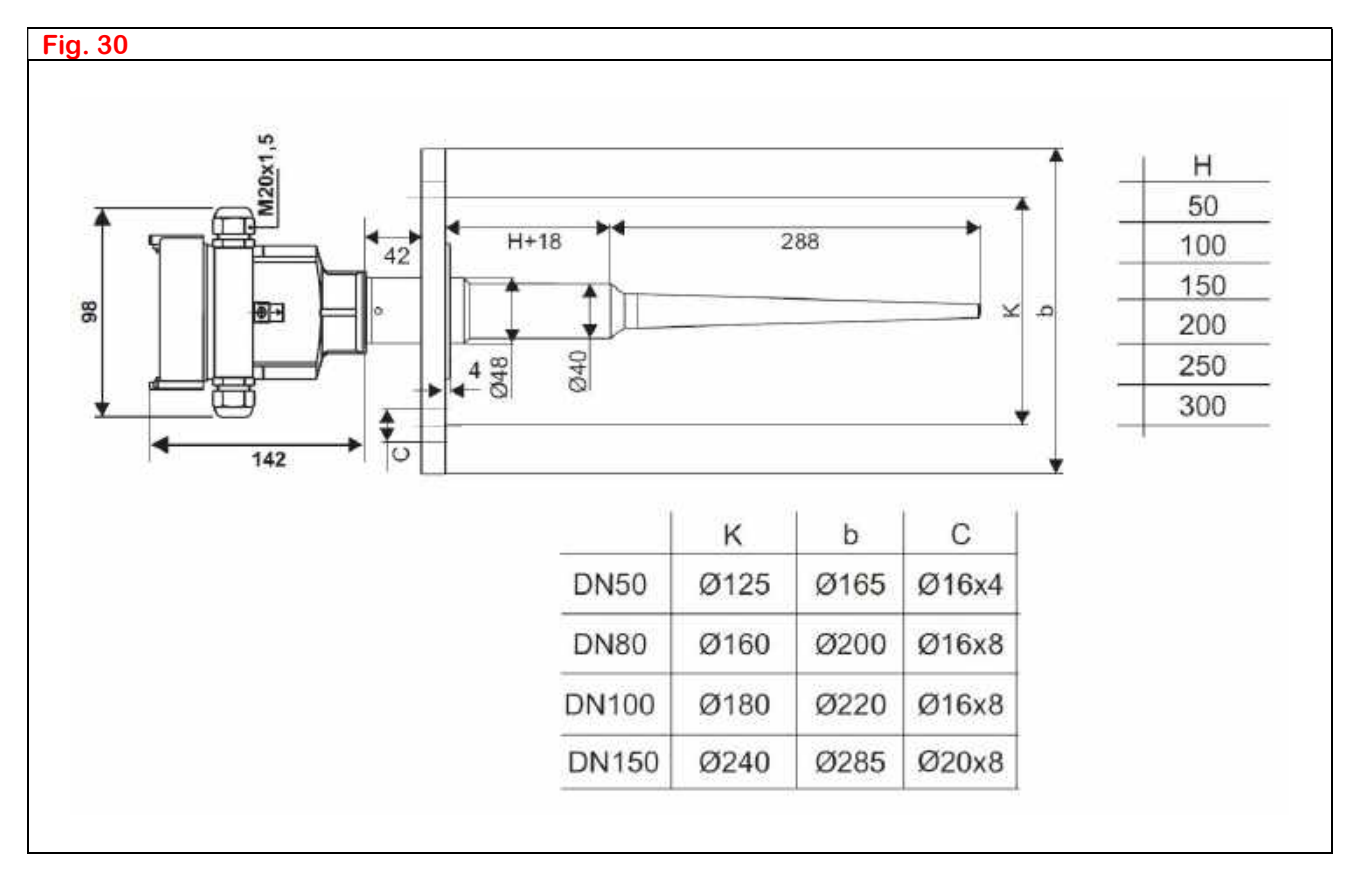

# 8 – Specifiche Tecniche

## 8.1 – Caratteristiche Comuni

| Attacco al processo | Serie CRPL 56 = Filettato    |               |  |  |
|---------------------|------------------------------|---------------|--|--|
|                     | Serie CRPL 56 = Flangiato    |               |  |  |
| Materiali           | Antenna                      | SST 316       |  |  |
|                     |                              |               |  |  |
|                     | Flange                       | AISI316L      |  |  |
|                     | Custodia e Tappo Cieco       | PBT           |  |  |
|                     | Custodia e Tappo Trasparente | Policarbonato |  |  |
|                     | Guarnizioni                  |               |  |  |
|                     |                              |               |  |  |
|                     |                              |               |  |  |

# 8.2 – Alimentazione

| CRPL 51/52 Versione 2 Fili    |                                                  |  |  |  |
|-------------------------------|--------------------------------------------------|--|--|--|
| Versione Standard             | 15÷36 Vdc                                        |  |  |  |
| Versione Sicurezza Intrinseca | 15÷30 Vdc                                        |  |  |  |
| Consumo                       | 22,5 mA Max                                      |  |  |  |
| Ripple Consentito             | < 100 Hz @ Uss >1V - 100 Hz÷100 kHz @ Uss >10 mV |  |  |  |

| CRPL 51/52 Versione 4 Fili    |                              |  |  |  |
|-------------------------------|------------------------------|--|--|--|
| Versione Standard             | 24 Vdc ± 10% - 230 Vac ± 10% |  |  |  |
| Versione Sicurezza Intrinseca | 24 Vdc ± 10% - 230 Vac ± 10% |  |  |  |
| Consumo                       | 4VA – 2 W Circa              |  |  |  |

#### 8.3 – Uscita

| Segnale uscita                                                                                       | 4÷20 mA                                                                       |  |  |  |
|----------------------------------------------------------------------------------------------------|-------------------------------------------------------------------------------|--|--|--|
| Risoluzione                                                                                          | 1,6 μA                                                                        |  |  |  |
| Out Anomalia                                                                                         | 20,5 mA – 22 mA – 3,8 mA                                                      |  |  |  |
| Carico                                                                                               | Vers. 2 Fili = Vedi Fig. 33                                                   |  |  |  |
|                                                                                                    | Vers. 4 Fili = 500 Ohm Max                                                    |  |  |  |
| Tempo integrazione                                                                                   | 0÷99 S - Configurabile                                                        |  |  |  |
| Diagramma resistenza di carico per la versio<br>Carico                                               | stenza di carico                                                              |  |  |  |
| 500<br>Carico HART<br>Limite di te<br>versione a<br>0<br>14<br>19<br>22<br>24<br>26<br>28<br>Fig. 30 | ensione per la<br>ntideflagrante<br>30 32 34 36 V Tensione<br>d'alimentazione |  |  |  |

## 8.4 - Caratteristiche Tecniche

| Livello max misurabile     | CRPL 56                                      | 30 mt                           |  |
|----------------------------|----------------------------------------------|---------------------------------|--|
|                            |                                              |                                 |  |
| Frequenza Radar            | 26 Ghz                                       |                                 |  |
| Intervallo di misura       | 1 s circa – In funzione della configurazione |                                 |  |
|                            | 1 s circa – l                                | n funzione della configurazione |  |
| Angolo lobo di emissione   | ve Vedere Tabella 7 sotto                    |                                 |  |
| Risoluzione display        | 1 mm. Dove                                   | e Presente                      |  |
| Accuratezza CRL56          | Vedere Fig                                   | . 34                            |  |
| Temperatura Operativa      | Viton: -40 ÷                                 | 130°C                           |  |
|                            | Kalrez: -40                                  | ÷ 250°C                         |  |
|                            | Graphite: -                                  | 60÷ 400°C                       |  |
| Pressione                  | -140 bar M                                   | 1ax / -1400bar                  |  |
| Resistenza alle vibrazione | 10 m/s <sup>2</sup> @1                       | 0÷150 Hz                        |  |

| Tabella 7      |           |                                 |
|----------------|-----------|---------------------------------|
|                | Ø Antenna | Angolo emissione vers. 56 (3dB) |
| Modello CRPL56 | Ø 48      | 18°                             |
|                | Ø 78      | 12°                             |
|                | Ø 98      | 8°                              |

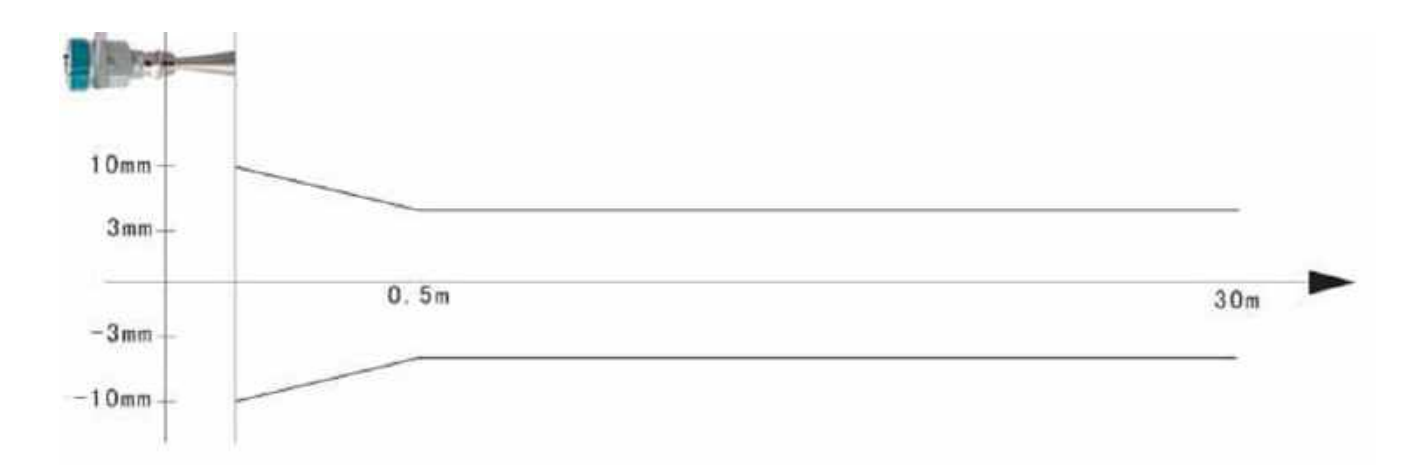

## 9 – Programmazione

9.1 – Modulo di programmazione - Tastiera – Display Locale CVL602

I trasmettitori CRPL51-52 sono dotati di un modulo interno Tastiera-Display lcd Mod. CVL602 (Fig. 27) tramite il quale è possibile configurare e gestire completamente il trasmettitore.

Il modulo è dotato di attacco a baionetta quindi è removibile facendolo ruotare ¼ di giro, lo scatto di blocco indica l'avvenuta connessione.

Per estrarlo deve essere ruotato delicatamente in senso antiorario e solo dopo estratto

Per agganciarlo una volta posizionato correttamente deve essere ruotato in senso orario fino che non si percepisce lo scatto di bloccaggio.

Il posizionamento corretto riguarda la corrispondenza dei contatti, con maschio sulla parte fissa del trasmettitore, ma nel posizionamento deve essere fatta attenzione a far corrispondere anche l'aggancio plastico maschio/femmina della baionetta.

Grazie al menù multilingua di programmazione e al display – tastiera con soli 4 tasti, è possibile effettuare rapidamente la configurazione e la messa in servizio del trasmettitore

Durante il normale funzionamento il display visualizza la distanza ed il livello istantaneo, e con l'opzione del tappo con oblò trasparente è possibile visualizzare i dati anche con strumento chiuso.

#### 9.2 – Descrizione

La struttura del menù di configurazione è descritta nei paragrafi seguenti:

| Dettaglio    | Spiegazione                                                                                                    |
|--------------|----------------------------------------------------------------------------------------------------|
| Pos.1        | Indicatore "Freccia" che può essere visualizzato sia a DESTRA che a SINISTRA delle voci del menù di<br>configurazione |
| OK<br>Pos. 2 | Con la freccia (Pos.1) a Destra della voce, premendo OK si accede al sotto menù della voce selezionata                |
| Pos. 3       | Premendo il tasto freccia in circolo si seleziona il parametro successivo                                             |
| Pos.3        | Con la freccia (Pos.1) a Sinistra della voce premendo il tasto Freccia Circolare (Pos.3) si passa la menù successivo  |
| OK<br>Pos. 2 | Premendo il tasto Feccia (Pos.2) si conferma la selezione entrando nel sotto menù                                     |
| BK<br>Pos.4  | Premendo il tasto B si torna al menù precedente                                                                       |

#### 9.3 – Menù di Programmazione

9.3.1 – Impostazioni di base

Menù per le configurazioni fondamentali dell'unità CEAM CRPL

9.3.2 - Visualizzazione

Menù per la configurazione della modalità di visualizzazione

#### 9.3.3 – Diagnostica

Menù di test dell'unità, tramite il quale è possibile anche visualizzare i valori, lo stato delle misure e la curva ECHO

#### 9.3.4 - Sistema

Menù per la configurazione della curva degli eventuali ALSI ECHO, l'uscita in corrente, la lingua e la modalità di comunicazione opzionale HART

#### 9.3.5 - Info

Menù di visualizzazione delle info sul trasmettitore, modello, numero seriale, la data di produzione e la versione software (Firmware)

9.4 - Acceso alla Programmazione

| ок | Per accedere ai menù di programmazione, dalla modalità RUN premere il tasto OK |
|----|--------------------------------------------------------------------------------|
| вк | Per uscire dai menù di configurazione premere il tasto BK                      |

#### 9.5 – Modifica e Selezione Voci Parametri

Quando durante la programmazione occorre modificare un valore numerico, la prima cifra del parametro selezionato viene visualizzata in negativo, per modificarla premere il tasto 1.

Per selezionare la cifra successiva premere 📿.

Alla fine delle operazioni premere or per memorizzare e confermare le modifiche.

Durante la programmazione per selezionare una voce di parametro, premere  $\Omega$  e confermare la scelta premendo  $\overline{OK}$ .

# <u> 10 – Struttura Menù</u>

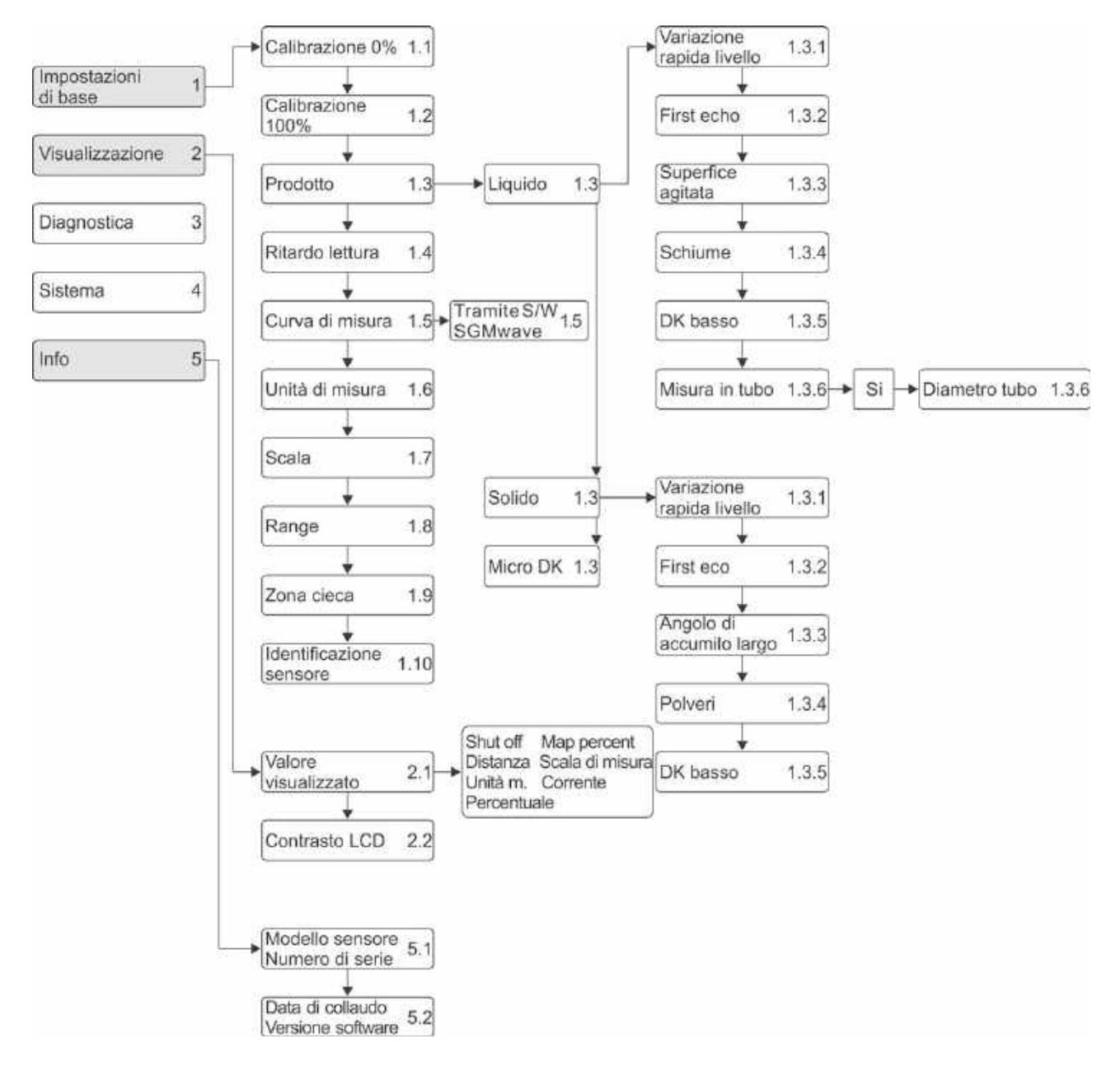

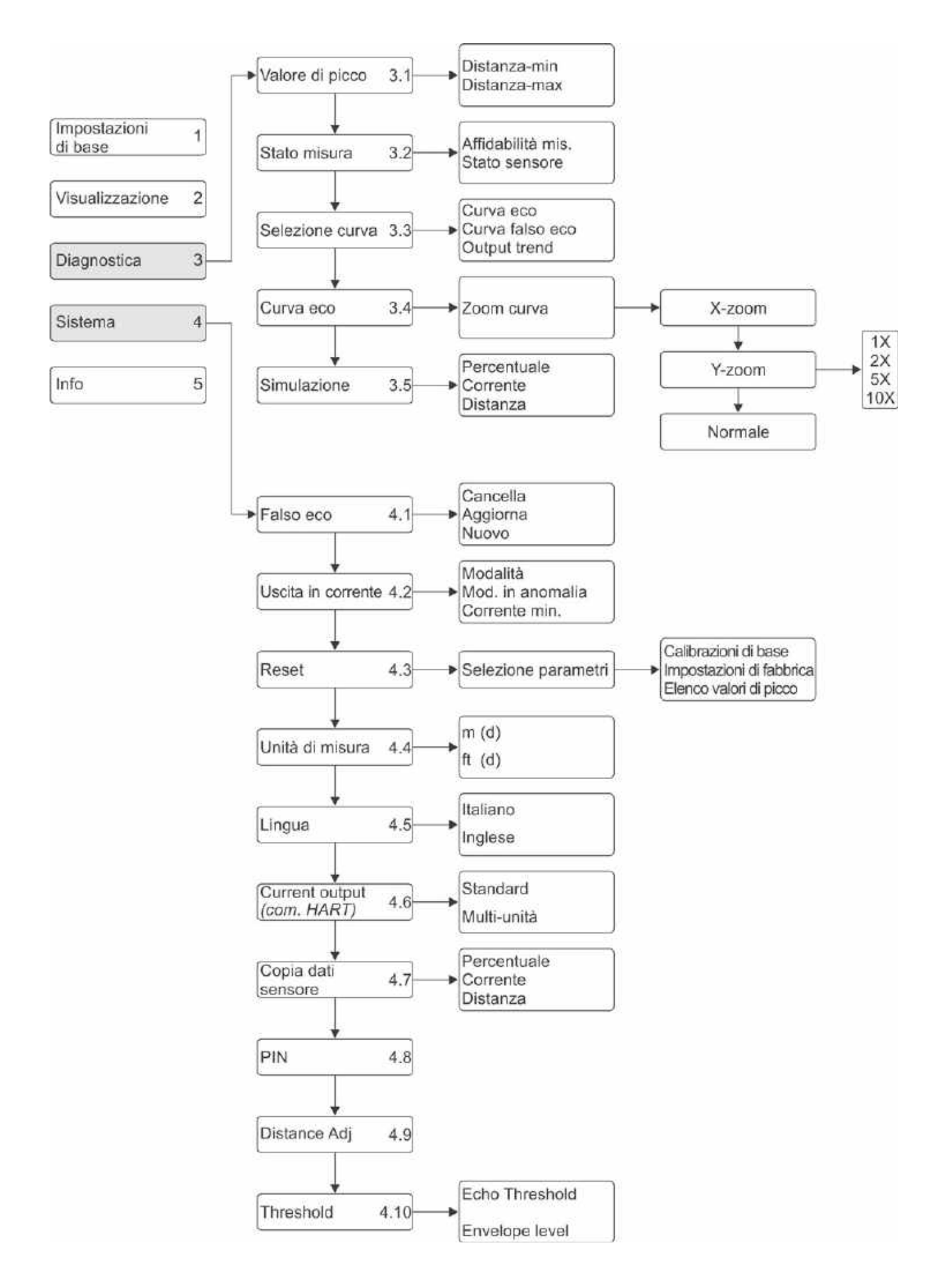

# <u>11 – Impostazioni di Base (Menu 1)</u>

| Dalla modalità RUN premere OK per accedere ai menù di configurazione. Sul display verrà visualizzato | ► Impostazioni di base 1<br>Visualizzazione                                                                     | C  | Selezionare il menù di<br>programmazione |
|----------------------------------------------------------------------------------------------------|----------------------------------------------------------------------------------------------------|----|------------------------------------------|
| Per selezionare le voci, premere  e per<br>confermare                                                | Diagnostica<br>Sistema<br>Info<br>Nota: In alto a destra del display<br>indicato il numero del menù<br>corrente | ок | Conferma accesso al menù<br>selezionato  |

Entrando nel menù IMPOSTAZIONI di BASE 1 si accede ai seguenti sotto menù:

| 11.1 – Calibrazione 0% (Menu 1.1)                                                              |                                                                         |    |                                       |  |
|------------------------------------------------------------------------------------------------|-------------------------------------------------------------------------|----|---------------------------------------|--|
| Premendo OK si modifica il valore %.                                                           | Calibrazione 0% 1.1                                                     | OK | Acesso Modifica Parametri             |  |
| Premendo 🕜 si accede al menù 1.2<br>Quindi impostare il valore desiderato e confermare         | 35,000 m (d)                                                            | C  | Selezione del numero da<br>modificare |  |
| con il tasto OK .                                                                              | 25.346m (d)                                                             | 1  | Incrementa il numero                  |  |
| Premendo ancora ok si modifica il valore della distanza corrispondente.                        |                                                                         | OK | Conferma modifica                     |  |
| Procedere quindi all'impostazione e alla conferma,<br>per passare al menù successivo premere 🖸 | Nota: Il numero (d) in basso indica la<br>distanza instantanea misurata | C  | Passa al menù successivo 1.2          |  |

# 11.2 – Calibrazione 100% (Menu 1.2)

| Premendo OK si modifica il valore %.                                                           | Calibrazione 100% 12                                                    | OK | Acesso Modifica Parametri             |
|------------------------------------------------------------------------------------------------|-------------------------------------------------------------------------|----|---------------------------------------|
| Premendo Si accede al menù 1.3<br>Quindi impostare il valore desiderato e confermare           | 100,00%<br>0,000 m (d)                                                  | C  | Selezione del numero da<br>modificare |
| con il tasto OK.                                                                               | 1.346m (d)                                                              | 1  | Incrementa il numero                  |
| Premendo ancora or si modifica il valore della distanza corrispondente.                        |                                                                         | OK | Conferma modifica                     |
| Procedere quindi all'impostazione e alla conferma,<br>per passare al menù successivo premere 🔽 | Nota: Il numero (d) in basso indica la<br>distanza instantanea misurata | C  | Passa al menù successivo 1.3          |

# 11.3 – Prodotto da Misurare (Menu 1.3)

| Secondo la tipologia del prodotto misurato si hanno diverse caratteristiche di riflessione del segnale.                                                                                        | Prodotto 1.3                    | OK | Acesso Modifica Parametri                      |
|----------------------------------------------------------------------------------------------------|---------------------------------|----|------------------------------------------------|
| Premendo si accede al menù "PRODOTTO"<br>Premendo si seleziona la tipologia di prodotto<br>da misurare<br>Premendo si accede al sotto menù 1.3.1.<br>Premendo si accede al menù successivo 1.4 | liquido 🕨                       | C  | Selezione del numero da<br>modificare          |
|                                                                                                    | Prodotto 1.3                    | 0  | Selezionare il tipo di<br>prodotto da misurare |
|                                                                                                    | ► liquido<br>solido<br>Micro DK | ок | Conferma la selezione                          |

# 11.3.1 – Variazione Rapida Livello (Menu 1.3.1)

| Elementi estranei e di disturbo alla misura del<br>livello, potrebbero causare temporanei e<br>repentini sbalzi della misura, in tal caso si                                                                                                | Variazione rapida livello 1.3.1 | OK | Accesso Modifica Parametri                              |
|----------------------------------------------------------------------------------------------------|---------------------------------|----|---------------------------------------------------------|
| rende necessario filtrare tali sbalzi<br>impostando questo parametro "NO".<br>L'impostazione di default è "SI"<br>Premendo OK si accede alla modifica delle<br>impostazioni<br>Premendo invece si accede direttamente<br>al menù successivo | Si ►                            | C  | Selezione del numero da<br>modificare                   |
| Mediante Si può selezionare l'impostazione del parametro                                                                                                    | Variazione rapida livello 1.3.1 | C  | Selezione impostazione del<br>parametro                 |
| Premendo poi OK si conferma la selezione e si torna al Sub-Menù precedente                                                                                                    | No                              | OK | Conferma la selezione e torna<br>al Sub-Menù precedente |

#### 11.3.2 – First Echo (Menu 1.3.2)

| Questo parametro permette di selezionare la<br>soglia accettazione del primo segnale ECHO<br>valido.                                                                                |                              | ок | Accesso Modifica Parametri              |
|----------------------------------------------------------------------------------------------------|------------------------------|----|-----------------------------------------|
| Premendo ok si accede alla modifica delle<br>impostazioni<br>Premendo invece si accede direttamente<br>al menù successivo<br>Con si può selezionare l'impostazione del<br>parametro | First Echo 1.3.2<br>Normal ► | C  | Passa al Sub-Menù successivo<br>1.3.3   |
| premendo poi ok si conferma la selezione e<br>si torna al Sub-Menù precedente                                                                                                    |                              | C  | Selezione impostazione del<br>parametro |

٦

| Normal = Automatica<br>Small = Primo Echo sotto 10 dB<br>Big = Primo Echi sopra 10 dB | First Ech        | D :                      | 1.3.2 |    |                                                         |
|---------------------------------------------------------------------------------------|------------------|--------------------------|-------|----|---------------------------------------------------------|
| Bigger = Primo Echo sotto 40 dB<br>Biggest = Primo Echo sopra 40 dB                   | ►Normal<br>Small | Big<br>Bigger<br>Biggest |       | ок | Conferma la selezione e torna<br>al Sub-Menù precedente |

| 11.3.3 – Superficie Agitata "Liquidi" - Angolo di Accumulo "Solidi" (Menu 1.3.3)                                             |                                      |    |                                                         |  |
|----------------------------------------------------------------------------------------------------|--------------------------------------|----|---------------------------------------------------------|--|
| Questo parametro permette di selezionare le condizioni della superficie da misurare:                                         | Superfice agitata 1.3.3              | ок | Accesso Modifica Parametri                              |  |
| Superficie Agitata<br>(Solo per selezione LIQUIDO nel Menù 1.3)<br>Premendo ok si accede alla modifica delle<br>impostazioni | No►                                  | C  | Passa al Sub-Menù successivo<br>1.3.3                   |  |
| direttamente al menù successivo<br>Con  i può selezionare l'impostazione<br>parametro                                        | Superfice agitata 1.3.3              | C  | Selezione impostazione del<br>parametro                 |  |
| Premendo OK si conferma la selezione                                                                                         | selezione                            | ок | Conferma la selezione e torna<br>al Sub-Menù precedente |  |
| <i>Angolo di Accumulo Largo</i><br>(Solo per selezione SOLIDO nel Menù 1.3)                                                  | Angolo di accumulo largo 1.3.3       | ок | Accesso Modifica Parametri                              |  |
| Premendo ok si accede alla modifica delle<br>impostazioni<br>Premendo invece si accede                                       |                                      | C  | Passa al Sub-Menù successivo<br>1.3.4                   |  |
| direttamente al menù successivo<br>Con  si può selezionare l'impostazione<br>parametro                                       | Angolo di accumulo largo 1.3.3<br>Si | C  | Selezione impostazione del<br>parametro                 |  |
| Premendo oK si conferma la selezione                                                                                         | S Nº                                 | ок | Conferma la selezione e torna<br>al Sub-Menù precedente |  |

# 11.3.4 – Schiume "LIQUIDI" – Polveri "SOLIDI" (Menu 1.3.4)

| Questo parametro permette di selezionare le condizioni della superficie da misurare: | Schiume 1.3.4 | OK | Accesso Modifica Parametri                              |
|--------------------------------------------------------------------------------------|---------------|----|---------------------------------------------------------|
| <i>Schiume</i><br>(Solo per selezione LIQUIDO nel Menù 1.3)                          | No►           | C  | Passa al Sub-Menù successivo<br>1.3.3                   |
| Premendo OK si accede alla modifica delle impostazioni                               |               |    |                                                         |
| Premendo invece Si accede direttamente al menù successivo                            | Schiume 1.3.4 | C  | Selezione impostazione del<br>parametro                 |
| Con 🖸 si può selezionare l'impostazione                                              | C;            |    |                                                         |
| Premendo ok si conferma la selezione                                                 | No No         | OK | Conferma la selezione e torna<br>al Sub-Menù precedente |

| <i>Polveri</i><br>(Solo per selezione SOLIDO nel Menù 1.3)                             | Polveri 1.3.4 | ок | Accesso Modifica Parametri                              |
|----------------------------------------------------------------------------------------|---------------|----|---------------------------------------------------------|
| Premendo ok si accede alla modifica delle<br>impostazioni<br>Premendo invece si accede |               | C  | Passa al Sub-Menù successivo<br>1.3.4                   |
| direttamente al menù successivo<br>Con  ci può selezionare l'impostazione<br>parametro | Polveri 1.3.4 | ок | Selezione impostazione del<br>parametro                 |
| Premendo OK si conferma la selezione                                                   | Si<br>►No     | C  | Conferma la selezione e torna<br>al Sub-Menù precedente |

# 11.3.5 – DK basso (Menu 1.3.5)

| Questo parametro permette di rilevare la superficie<br>di prodotti oc Costante Dielettrica particolarmente<br>bassa:                                        | DK basso         | 1.3.5 | ок | Accesso Modifica Parametri                              |
|----------------------------------------------------------------------------------------------------|------------------|-------|----|---------------------------------------------------------|
| Premendo original si accede alla modifica delle<br>impostazioni<br>Premendo invece si accede direttamente al                                                | No►              |       | C  | Passa al Sub-Menù successivo<br>1.3.3                   |
| Con si può selezionare l'impostazione parametro                                                                                                    | DK basso         | 1.3.5 | C  | Selezione impostazione del<br>parametro                 |
| Premendo oK si conferma la selezione                                                                                                    | No               |       | ок | Conferma la selezione e torna<br>al Sub-Menù precedente |
| Una volta confermata la selezione "SI" è necessario<br>inserire la distanza di vuoto "EMPTY SPAN"                                                           |                  |       | OK | Accesso modifica parametri                              |
| Il sistema analizzerà i segnali in corrispondenza di<br>tale distanza e memorizzerà l'ampiezza d'onda in<br>ricezione come segnale ECHO della superficie da |                  |       | 0  | Selezione il numero da<br>modificare                    |
| rilevare.                                                                                                    | DK basso         | 135   | 1  | Incrementa il numero                                    |
| Premendo OK si accede alla modifica delle impostazioni                                                                                                    | Si<br>Empty Span |       | OK | Conferma modifica                                       |
| Premendo invece 🖸 si acede direttamente al                                                                                                    | 10,00m           |       | 0  | Passa al numero successivo                              |
| menù successivo.                                                                                                    |                  |       | OK | Accesso modifica parametro                              |
| Con Si può selezionare l'impostazione<br>parametro, premendo poi S conferma la<br>selezione                                                                 |                  |       | C  | Passa al Sub-Menù successivo                            |

# 11.3.6 – Misura in Tubo "Liquidi" (Menu 1.3.6)

| Questo parametro permette d'installare il trasmettitore su un tubo di misura:                                                                               | Misura in tubo 1.3.6                  | ок | Accesso Modifica Parametri                              |
|----------------------------------------------------------------------------------------------------|---------------------------------------|----|---------------------------------------------------------|
| Selezionando "SI" e premendo Si accede alla modifica delle impostazioni                                                                                     | No►                                   | C  | Passa al Sub-Menù successivo<br>1.3.3                   |
| Premendo invece si accede direttamente al menù successivo                                                                                                   |                                       |    |                                                         |
| Con si può selezionare l'impostazione parametro                                                                                                    | Misura in tubo 1.3.6                  | C  | Selezione impostazione del<br>parametro                 |
| Premendo Premendo si conferma la selezione                                                                                                    | ► Si<br>No                            | ок | Conferma la selezione e torna<br>al Sub-Menù precedente |
| Una volta confermata la selezione "SI" è necessario<br>inserire la distanza di vuoto "EMPTY SPAN"                                                           |                                       | OK | Accesso modifica parametri                              |
| Il sistema analizzerà i segnali in corrispondenza di<br>tale distanza e memorizzerà l'ampiezza d'onda in<br>ricezione come segnale ECHO della superficie da |                                       | C  | Selezione il numero da<br>modificare                    |
| rilevare.<br>Premendo OK si accede alla modifica delle<br>impostazioni                                                                                      | Misura in tubo 1.3.6<br>Diametro tubo |    |                                                         |
| Premendo invece si acede direttamente al menù successivo.                                                                                                   |                                       | ок | Conferma modifica                                       |
| Con  Si può selezionare l'impostazione<br>parametro, premendo poi  S conferma la<br>selezione                                                               |                                       | C  | Passa al Sub-Menù successivo                            |

# 11.3.7 – Micro DK (Menu 1.3)

| Questo parametro permette d'installare il trasmettitore su un tubo di misura: | Prodotto 1.3      | OK | Accesso Modifica Parametri                              |
|-------------------------------------------------------------------------------|-------------------|----|---------------------------------------------------------|
| Selezionando "SI" e premendo Si accede alla<br>modifica delle impostazioni    | liquido<br>solido | C  | Passa al Sub-Menù successivo<br>1.3.3                   |
| Premendo invece 🎴 si accede direttamente al menù successivo                   | Micro DK          |    |                                                         |
| Con si può selezionare l'impostazione parametro                               | Micro DK          | ок | Accesso Modifica Parametri                              |
| Premendo oK si conferma la selezione                                          | Empty Span 10.00m | C  | Selezione impostazione del<br>parametro                 |
|                                                                               | True level 0.00m  | 1  | Incrementa il numero                                    |
|                                                                               | DK 1.00           | OK | Conferma la selezione e torna<br>al Sub-Menù precedente |
|                                                                               |                   | C  | Passa al Sub-Menù successivo                            |

# 11.4 – Ritardo Lettura (Menu 1.4)

| Premendo ok si modifica il valore espresso in secondi     |                           | ок | Accesso Modifica Parametri                              |
|-----------------------------------------------------------|---------------------------|----|---------------------------------------------------------|
| Premendo invece si accede direttamente al menù successivo | Ritardo lettura 1.4<br>OS | C  | Passa al Sub-Menù<br>successivo 1.3.3                   |
| Con si può selezionare l'impostazione parametro           |                           | ок | Accesso Modifica Parametri                              |
| Premendo OK si conferma la selezione                      |                           | C  | Selezione impostazione del<br>parametro                 |
| Con 🔽 si passa al menù successivo                         |                           | 1  | Incrementa il numero                                    |
|                                                           |                           | ок | Conferma la selezione e torna<br>al Sub-Menù precedente |
|                                                           |                           | C  | Passa al Sub-Menù<br>successivo                         |

| 11.5 – Curva di Misura (Menu 1.5)                                                                                                    |                     |    |                                       |
|----------------------------------------------------------------------------------------------------|---------------------|----|---------------------------------------|
| La relazione tra il valore misurato e il segnale 4÷20<br>mA in uscita può essere lineare, per esempio<br>misura in serbatoi cilindrici orizzontali. |                     | ок | Accesso Modifica Parametri            |
| In questo menù (S'imposta la modalità del segnale<br>in uscita 4÷20 mA : LINEARE oppure NON<br>LINEARE.                                             | Curva di misura 1.5 |    |                                       |
| L'impostazione di misura della modalità NON<br>LINEARE son eseguibili solamente tramite PC con il<br>Software HART                                  | lineare <b>&gt;</b> | C  | Passa al Sub-Menù<br>successivo 1.3.3 |
| Premendo oK si seleziona la modalità di uscita<br>4÷20 mA                                                                                           |                     |    |                                       |
| Con 🔽 si passa al menù successivo                                                                                                    |                     |    |                                       |

# 11.6 – Unità di Misura (Menu 1.6)

| Premendo ok si accede alla modifica delle impostazioni.                      | Unità di misura 1.6 | OK | Accesso Modifica Parametri              |
|------------------------------------------------------------------------------|---------------------|----|-----------------------------------------|
| Premendo invece Si accede direttamente al menù successivo                    | m ►                 | C  | Passa al Sub-Menù<br>successivo 1.3.3   |
| Altezza: m – cm – mm – ft – in<br>Massa: Kg – t – Ib<br>Portata: m3/s – m3/h | Unità di misura 1.6 | ок | Accesso Modifica Parametri              |
| - ft3/s – gal/s – gal/m – gal/h – 17s – 1/m – 1/h                            | Massa No unità      | C  | Selezione impostazione del<br>parametro |
|                                                                              | Portata             | ок | Conferma modifica                       |

#### 11.7 – Scala (Menu 1.7)

| Premendo ok si modifica il valore corrispondente allo 0%                                                |              |           | ок | Accesso Modifica Parametri           |
|----------------------------------------------------------------------------------------------------|--------------|-----------|----|--------------------------------------|
| Premendo invece si accede direttamente al menù <b>1.8</b>                                               | Scala<br>0%= | 0.00      | C  | Seleziona il numero da<br>modificare |
| Impostare il valore corrispondente al <b>100%</b><br>Procedere quindi all'impostazione e alla conferma. | 100%=        | 0.00<br>m | 1  | Incrementa il numero                 |
| Con 🖸 si passa al menù successivo                                                                       |              |           | OK | Conferma modifica                    |
|                                                                                                    |              |           | C  | Passa al menù successivo             |

#### 11.8 – Range (Menu 1.8)

| Premendo oK si accede alla modifica delle impostazioni |                           | OK | Accesso Modifica Parametri           |
|--------------------------------------------------------|---------------------------|----|--------------------------------------|
| Con 🖸 si passa al menù successivo                      | Range 1.8<br>31.000 m (d) | C  | Seleziona il numero da<br>modificare |
|                                                        |                           | 1  | Incrementa il numero                 |
|                                                        |                           | OK | Conferma modifica                    |
|                                                        |                           | C  | Passa al menù successivo             |

## 11.9 – Zona Cieca (Menu 1.9)

| 11.9 – Zona Cieca (Menu 1.9)                                                            |                |    |                                      |
|-----------------------------------------------------------------------------------------|----------------|----|--------------------------------------|
| Premendo ok si modifica il valore espresso in metri.                                    |                | OK | Accesso Modifica Parametri           |
| Con Si accede direttamente <b>1.10</b>                                                  | Zona cieca 1.9 | C  | Seleziona il numero da<br>modificare |
| Impostare il valore e confermare con 🌇<br>Per passare al menù successivo 1.10 premere 🔽 | 0.400 m (d)    | 1  | Incrementa il numero                 |
|                                                                                         |                | OK | Conferma modifica                    |
|                                                                                         |                | C  | Passa al menù successivo             |

#### 11.10 – Identificazione Sensore (Menu 1.10)

| Premendo oK si modifica il valore espresso in metri.                                    |                              | OK | Accesso Modifica Parametri              |
|-----------------------------------------------------------------------------------------|------------------------------|----|-----------------------------------------|
| Con Si accede direttamente <b>1.1</b>                                                   | Identificazione sensore 1.10 | C  | Seleziona il carattere da<br>modificare |
| Impostare il valore e confermare con 🗠<br>Per passare al menù di partenza 1.1 premere 🖸 | OLHON                        | 1  | Incrementa il carattere                 |
|                                                                                         |                              | OK | Conferma modifica                       |
|                                                                                         |                              | C  | Passa al menù di partenza 1.1           |

# <u>12 – Visualizzazione (Menu 2)</u>

| Dalla modalità RUN premere OK<br>menù di configurazione. Sul display verrà | Impostazioni di base 2                                                                                       | C  | Selezionare il menù di<br>programmazione |
|----------------------------------------------------------------------------|----------------------------------------------------------------------------------------------------|----|------------------------------------------|
| Per selezionare le voci, premere                                           | Diagnostica<br>Sistema<br>Info<br>Nota: In alto a destra del display indicato<br>il numero del menù corrente | OK | Conferma accesso al menù<br>selezionato  |

#### Entrando nel menù VISUALIZZAZIONE del menù 2 si accede ai seguenti sotto menù:

# 12.1 – Valore Misurato (Menu 2.1)

| Premendo si accede alla modifica delle impostazioni          | Valore visualizzato 2.1                                                                                             | OK | Accesso Modifica Parametro                   |
|--------------------------------------------------------------|----------------------------------------------------------------------------------------------------|----|----------------------------------------------|
| Premendo invece si accede direttamente al<br>menù successivo | Distanza 🕨                                                                                                    | C  | Passa al Menù successivo 2.2                 |
| Premendo poi or si conferma la selezione e si                | Valore visualizzato 2.1                                                                                             | C  | Selezione impostazione<br>parametro          |
|                                                              | <ul> <li>Shut off Map percent</li> <li>Distanza Scala di misura<br/>Unità di m. Corrente<br/>Percentuale</li> </ul> | ок | Conferma la selezione e torna<br>al menù 2.1 |

# 12.2 – Contrasto LCD (Menu 2.2)

| Premendo si accede alla modifica delle impostazioni                     | Contrasto LCD 2.2 | OK | Accesso Modifica Parametro                   |
|-------------------------------------------------------------------------|-------------------|----|----------------------------------------------|
| Premendo invece Si accede direttamente al menù successivo               | Regolazione?      | C  | Passa al Menù successivo 2.2                 |
| Con Si aumenta il contrasto mentre con                                  |                   |    |                                              |
| Premendo poi oK si conferma la regolazioe e si torna al menù precedente | Contrasto LCD 2.2 | C  | Selezione impostazione<br>parametro          |
|                                                                         |                   | ок | Conferma la selezione e torna<br>al menù 2.1 |

# <u>13 – Diagnostica (Menu 3)</u>

| Dalla modalità RUN premere OK             | Impostazioni di base 3                                                                                                    | C  | Selezionare il menù di                  |
|-------------------------------------------|----------------------------------------------------------------------------------------------------|----|-----------------------------------------|
| menù di configurazione. Sul display verrà | Visualizzazione                                                                                                    |    | programmazione                          |
| Per selezionare le voci, premere          | <ul> <li>Diagnostica<br/>Sistema<br/>Info</li> <li>Nota: In alto a destra del display<br/>indicato il numero del menù corrente</li> </ul> | ок | Conferma accesso al menù<br>selezionato |

Entrando nel menù DIAGNOSTICA del menù 3 si accede ai seguenti sotto menù:

#### 13.1 – Valore di Picco (Menù 3.1)

| l valori di picco sono i valori Max e Min distanza<br>misurati.              | Valore di picco 3.1                                  | C | Passa al Menù Successivo 3.2 |
|------------------------------------------------------------------------------|------------------------------------------------------|---|------------------------------|
| Possono essere azzerati al menù 4.4<br>Premendo Si accede al menù successivo | Distanza-min 0.000 m (d)<br>Distanza-max 2.109 m (d) |   |                              |

# 13.2 – Stato Misura (Menù 3.2)

| Vengono visualizzati i livelli del segnale in ricezione<br>e lo stato generale del sensore | Stato misura                            | 3.Z  | C | Passa al Menù Successivo 3.3 |
|--------------------------------------------------------------------------------------------|-----------------------------------------|------|---|------------------------------|
| Premendo Si accede al menù successivo                                                      | Affidabilità mis.:<br>Stato sensore: OK | 10dB |   |                              |

# 13.3 – Selezione Curva (Menù 3.3)

| Premendo oK si accede alla selezione curva da visualizzare                | Seleziona curva 3.3              | OK | Accesso Modifica Parametro                              |
|---------------------------------------------------------------------------|----------------------------------|----|---------------------------------------------------------|
| Premendo 🖸 si accede al menù successivo                                   | Curva eco 🕨                      | C  | Passa al Menù Successivo 3.4                            |
| Con Si può selezionare la curva da visualizzare                           | Seleziona curva 3.3<br>Curva eco | C  | Selezione Curva da<br>visualizzare                      |
| Premendo poi 💁 si conferma la selezione e si<br>accede al menù successivo | Curva falso eco<br>Output trend  | ок | Conferma la selezione e passa<br>al menù successivo 3.4 |

## 13.4 – Curva Eco (Menù 3.4)

| La curva effettivamente visualizzata è quella<br>precedentemente selezionata al menù 3.3:<br>CURVA ECO                      | Curva eco 110.000 3.4         | OK | Accesso al Sub-Menù ZOOM                              |
|----------------------------------------------------------------------------------------------------|-------------------------------|----|-------------------------------------------------------|
| CURVA FALSO ECO<br>OUTPUT TREND<br>Premendo OK si accede al Sub-Menù Zoom della<br>curva da visualizzare                    |                               | C  | Passa al Menù Successivo 3.5                          |
| Premendo invece 😪 si accede direttamente al menù successivo.                                                                |                               |    |                                                       |
| I 2 indicatori sulla curva ECO indicato:<br>↓ = Misura Attuale<br>▼ = Misura Presunta                                       | Cumus and                     | C  | Selezione la modalità zoom                            |
| In condizioni normali di misura i2 indicatori<br>coincidono per posizione e misura<br>Con  si seleziona la modalità di Zoom | ► X-zoom<br>Y-zoom<br>Normale | ок | Conferma la selezione e passa<br>alla visualizzazione |
| Premendo OK si conferma la selezione                                                                                        |                               |    |                                                       |

13.5 – Simulazione (Menù 3.5)

| Le funzioni del menù " <b>SIMULAZIONE</b> " si utilizzano<br>per forzare l'uscita analogica nelle seguenti<br>modalità:                                                                                                    | Simulazione 3.5      | OK | Accesso al Sub-Menù<br>Simulazione                    |
|----------------------------------------------------------------------------------------------------|----------------------|----|-------------------------------------------------------|
| <b>PERCENTUALE:</b> Il segnale dell'uscita analogica<br>verrà generato in funzione del valore inserito<br>manualmente, dove 0% = 4 mA & 100% = 20 mA<br><b>CORRENTE:</b> Il segnale verrà generato in funzione<br>del valore inserito manualmente | Start simulazione ►  | C  | Passa al Menù Successivo 3.5                          |
| <b>DISTANZA</b> : Il segnale verrà generato in funzione del valore di distanza inserito manualmente, in relazione ai menù 1.1 – 1.2 – 1.5                                                                                                    | Simulazione 3.5      | C  | Selezione la modalità<br>Simulazione                  |
| Premendo ok si accede alla selezione<br>Con si torna al Menù                                                                                                    | Corrente<br>Distanza | ок | Conferma la selezione e passa<br>alla visualizzazione |

# <u> 14 – Sistema (Menu 4)</u>

| Dalla modalità RUN premere ok per accedere ai menù di configurazione. Sul display verrà visualizzato | Impostazioni di base 4<br>Visualizzazione                                                                       | C  | Selezionare il menù di<br>programmazione |
|----------------------------------------------------------------------------------------------------|----------------------------------------------------------------------------------------------------|----|------------------------------------------|
| Per confermare                                                                                       | Diagnostica<br>Sistema<br>Info<br>Nota: In alto a destra del display<br>indicato il numero del menù<br>corrente | ок | Conferma accesso al menù<br>selezionato  |

Entrando nel menù SISTEMA del menù 4 si accede ai seguenti sotto menù:

٦

## 14.1 – Falso Eco (Menù 4.1)

| Questa funzione elimina dalla lettura gli eventuali<br>segnali generati da ostacoli (Esempio:<br>Staffe,pale,agitatori,tubazioni,etc) frapposti tra il                                                                                                    | Falso eco                   | 4.1 | ок | Accesso modifica parametro                                                              |
|----------------------------------------------------------------------------------------------------|-----------------------------|-----|----|-----------------------------------------------------------------------------------------|
| Premendo si accede alle funzioni di<br>memorizzazione o modifica curva Falso Eco                                                                                                    | Modifica?                   | )   | C  | Passa al Menù Successivo 4.1                                                            |
| Premendo Si conferma la selezione e si passa<br>al Sub-Menù successivo AGGIORNA oppure                                                                                                    | Falso eco<br>Cancella       | 4.1 | C  | Selezione Funzione                                                                      |
| NUOVO<br>La condizione di livello 0% è la condizione ideale per<br>la memorizzazione della curva di "Falso Eco",<br>perchè così il sistema analizzerebbe tutto il<br>percorso dell'onda radar intercettando tutti gli<br>eventuali ostacoli, i quali potrebbero venire | Aggiorna<br>► Nuovo         | )   | ок | Conferma la selezione e passa<br>al Sub-Menù successivo nel<br>caso di Aggiorna o Nuovo |
| nascosti da un livello del prodotto maggiore del 0%<br>Inserire la distanza istantanea reale che il sistema<br>dovrebbe misurare.                                                                                                    | Falso eco<br>Aggiorna/Nuovo | 4.1 | 0  | Selezionare il numero da<br>modificare                                                  |
| Nota: Controllare la corretta distanza dalla<br>superficie del prodotto, Nel caso venga inserito un<br>valore maggiore errato, il livello esistente sarà<br>registrato come falso segnale. di conseguenza il                                                           | <b>0</b> 3.000 m(d)         |     | 1  | Incrementa il numero                                                                    |
| livello di riempimento in quest'area no potrà essere<br>più rilevato                                                                                                    |                             |     |    |                                                                                         |
| Come spiegato nel paragrafo xxx impostare il<br>valore e confermare con K. Al completamento<br>delle operazioni di memorizzazione il sistema torna<br>al menù 1.4                                                                                                    |                             |     |    |                                                                                         |

14.2 – Uscita in Corrente (Menù 4.2)

| Premendo OK si accede ai Sotto-Menù dell'uscita in corrente                                                                                               | Modalità 4.2         | 0  | Selezione impostazione<br>parametro          |
|----------------------------------------------------------------------------------------------------|----------------------|----|----------------------------------------------|
| Premendo Si accede direttamente al menù 4.3<br>Premendo Si seleziona le funzioni per<br>l'impostazione del'uscita in corrente                             | 4-20mA ►<br>20-4mA.  | ок | Conferma la selezione e torna<br>al menù 4.2 |
| Premendo OK si accede alla funzione selezionata:<br>Modalità: Uscita Diretta 4÷20 mA oppure Inversa<br>20÷4 mA                                            | Mod. in anomalia 4.2 | C  | Selezione impostazione<br>parametro          |
| Mod. In Anomalia: Forzatura del segnale in uscita<br>in caso di anomalia del sistema (Inattivo 20.5 mA –<br>22,0 mA)<br>Premendo Si seleziona la modalità | 20.5mA<br>22.0mA.    | ок | Conferma la selezione e torna<br>al menù 4.2 |
| Premendo OK si conferma l'impostazione e si<br>torna al sotto menù 4.2<br>Corrente Min.: Valore minimo del segnale 3.8 mA –                               | Corrente min 4.2     | 0  | Selezione impostazione<br>parametro          |
| 4 mA)<br>Premendo 🖸 si seleziona la modalità                                                                                                    | 3.8mA ►<br>4mA.      | OK | Conferma la selezione e torna<br>al menù 4.2 |
| Premendo OK si conferma l'impostazione e si<br>torna al sotto menù 4.2                                                                                    |                      |    |                                              |

#### 14.3 – Reset (Menù 4.3)

| Premendo si accede ai Sotto-Menù per la selezione dei parametri da resettare.                                      | Reset 4.3                                                                                        | ок | Accesso Selezione Parametri         |
|----------------------------------------------------------------------------------------------------|--------------------------------------------------------------------------------------------------|----|-------------------------------------|
| Premendo invece Si accede direttamente al<br>menù successivo<br>Premendo Si seleziona quali parametri<br>resettare | Selezione par. ►                                                                                 | C  | Passa al menù successivo 4.4        |
| Premendo OK si conferma la selezione ed il sistema si riconfigura con i valori di Default                          | Reset 4.3                                                                                        | C  | Selezione parametri da<br>resettare |
|                                                                                                    | <ul> <li>Calibrazioni di base<br/>Impostazioni di fabbrica<br/>Elenco valori di picco</li> </ul> | ок | Conferma la selezione e<br>resetta  |

#### 14.4 – Unità di Misura (Menù 4.4)

| Premendo ok si accede ai Sotto-Menù per la selezione dell'unità di misura.                                     | Unità di misura 4.4 | OK | Accesso Selezione Parametri  |
|----------------------------------------------------------------------------------------------------|---------------------|----|------------------------------|
| Sistema Metrico (m)<br>Sistema Britannico (ft)<br>Premendo invece si accede direttamente al<br>menù successivo | m (d) ►             | C  | Passa al menù successivo 4.5 |

#### 14.5 – Lingua (Menù 4.5)

| Premendo si accede ai Sotto-Menù per la selezione della Lingua: | Lingua     | 4.5 | ок | Accesso Selezione Parametri  |
|-----------------------------------------------------------------|------------|-----|----|------------------------------|
| Italiano<br>Inglese<br>Premendo invece<br>menù successivo       | Italiano 🕨 |     | C  | Passa al menù successivo 4.6 |

## 14.6 – Current Output & Hart Protocoll (Menù 4.6)

| Premendo si accede ai Sotto-Menù per<br>l'impostazione della comunicazione HART:                                                                                                    | Current output 4.6       | ок | Accesso Selezione Parametri  |
|----------------------------------------------------------------------------------------------------|--------------------------|----|------------------------------|
| Standard<br>Multi-Unità<br>Premendo invece<br>menù successivo                                                                                                    | Standard<br>Indirizzo 0  | C  | Passa al menù successivo 4.7 |
| Premendo Si seleziona la modalità di comunicazione HART:                                                                                                    | Current output 4.6       | C  | Selezione Parametri          |
| Selezionando <b>STANDARD</b> l'indirizzo è <b>0</b><br>Selezionando <b>MULTIUNITA</b> ' l'indirizzo è <b>2</b><br>Nota: Ovviamente sulla stessa Linea non possono<br>essere configurati 2 o più unità con lo stesso<br>indirizzo.<br>Premendo ok<br>si conferma la selezione ed il<br>sistema si riconfigura con valori di default | Standard ►<br>Multiunità | ок | Conferma Selezione           |

## 14.7 – Copia Dati Sensore (Menù 4.7)

| Premendo ok si accede al sotto menù per la copia dei dati:                                                                                                    | Copia dati sensore 4.7                             | OK | Accesso Selezione Parametri  |
|----------------------------------------------------------------------------------------------------|----------------------------------------------------|----|------------------------------|
| Copia Dati Sensore (Download)<br>Copia Dati Nel Sensore (Upload)<br>Premendo invece si accede direttamente al<br>menù successivo                                                                                                    | Copia dati sensore ?                               | C  | Passa al menù successivo 4.8 |
| Premendo si seleziona l'operazione da effettuare:                                                                                                    | Copia dati sensore 4.7                             | C  | Selezione Parametri          |
| Copia Dati dal Sensore: Vengono salvate tutte<br>impostazioni e le calibrazioni del Sensore<br>Copia Dati al Sensore: Vengono Caricate tutte le<br>impostazioni e le calibrazioni del sensore<br>precedentemente salvate<br>Premendo K si conferma la selezione ed il<br>sistema si riconfigura con valori di default | Copia dati dal sensore 🕨<br>Copia dati nel sensore | ок | Conferma Selezione           |

#### 14.8 – Pin (Menù 4.8)

| Premendo si accede al sotto menù per<br>l'impostazione del PIN:<br>Nel caso in cui il PIN no sia abilitato apparirà<br>l'opzione: <b>ABILITAZIONE?</b>                                                               | PIN 4.8        | ок | Accesso Selezione<br>Parametro |
|----------------------------------------------------------------------------------------------------|----------------|----|--------------------------------|
| Confermando con Si potrà inserire un codice<br>PIN a 4 Cifre<br>Nel caso il PIN sia già abilitato apparirà l'opzione<br>CANCELLA?<br>Premendo invece Si accede direttamente al<br>menù successivo                    | Abilitazione ? | C  | Passa al menù successivo       |
| Premendo<br>effettuare:<br>Copia Dati dal Sensore: Vengono salvate tutte<br>impostazioni e le calibrazioni del Sensore                                                                                               | PIN 4.8        | ок | Accesso Selezione<br>Parametro |
| Copia Dati al Sensore: Vengono Caricate tutte le<br>impostazioni e le calibrazioni del sensore<br>precedentemente salvate<br>Premendo Si conferma la selezione ed il<br>sistema si riconfigura con valori di default | Cancella ?     | C  | Passa al menù successivo       |

14.9 – Distance Adj (Menù 4.9)

| Premendo oK si accede alla correzione della distanza misurata | Distance Adj 4.9 | ок | Accesso Selezione Parametri           |
|---------------------------------------------------------------|------------------|----|---------------------------------------|
| Premendo invece Si accede direttamente al                     | +0.000m (d)      | C  | Selezione del numero da<br>modificare |
| menu successivo                                               |                  | 1  | Incrementa il Numero                  |
|                                                               |                  | OK | Conferma Modifica                     |
|                                                               |                  | C  | Passa al menù successivo              |

#### 14.10 – Threshold (Menù 4.10) Con il segnale Eco debole potrebbero essere OK necessario ridurre la soglia di riconoscimento Accesso Selezione Parametri (Echo Threshold). Con un forte rumore di fondo potrebbe essere necessario alzare la linea di zero della Curva Eco (Evenlope Level). Selezione del numero da 0 modificare Threshold 4.10 Premendo si modifica il valore corrispondente all' ECHO THRESHOLD Echo Threshold 60 dB Premendo invece Si accede direttamente al 1 Incrementa il Numero menù successivo Envelope Level Quindi impostare il valore premendo OK per 10 dB conferma Premendo ancora K si modifica il valore corrispondente all'ENVELOPE LEVEL OK **Conferma Modifica** Procedere quindi all'impostazione e alla conferma. Q Passa al menù successivo 0 Per passare al menù successivo premere

# <u>15 – Info (Menu 5)</u>

| Dalla modalità RUN premere OK<br>menù di configurazione. Sul display verrà<br>visualizzata il soguente menù (1) | Impostazioni di base 5<br>Visualizzazione                                                                      | C  | Selezionare il menù di<br>programmazione |
|----------------------------------------------------------------------------------------------------|----------------------------------------------------------------------------------------------------|----|------------------------------------------|
| Per selezionare le voci, premere                                                                                | Diagnostica<br>Sistema<br>► Info<br>Nota: In alto a destra del display indicato<br>il numero del menù corrente | OK | Conferma accesso al menù<br>selezionato  |

Entrando nel menù INFO del menù 5 si accede ai seguenti sotto menù:

15.1 – Modello Sensore (Menù 5.1)

| Premendo Si accede direttamente al menù | Modello sensore 5.1       | Passa al menù successivo<br>5.2                                                                                                    |
|-----------------------------------------|---------------------------|----------------------------------------------------------------------------------------------------|
| successivo                              | RPL51                     | Attenzione !!                                                                                                    |
|                                         | Numero di serie<br>123456 | Il modello CRPL codifica degli<br>strumenti per il mercato Italiano<br>verranno indicati a display<br>comunque come RPL codice base<br>internazionale |

#### 15.2 – Dati Collaudo / Versione (Menù 5.2)

| Data di collaudo 5.2                        | 2                                                                   | 5.1                                                                 |
|---------------------------------------------|---------------------------------------------------------------------|---------------------------------------------------------------------|
| 2007-01-01<br>Versione software<br>06.06.28 |                                                                     |                                                                     |
| L<br>V                                      | )ata di collaudo 5.2<br>2007-01-01<br>/ersione software<br>06.06.28 | Data di collaudo 5.2<br>2007-01-01<br>Versione software<br>06.06.28 |

CRPL\_Serie\_IT\_M1

# <u> 16 – Garanzia</u>

# Attenzione!!

Il presente manuale è puramente indicativo, e soggetto a variazione in qualsiasi momento, senza darne preavviso alcuno.

La non osservazione rigorosa delle indicazioni contenute nel presente manuale, l'apertura e la manomissione del prodotto, l'utilizzo non corretto, il collegamento errato, l'utilizzo di ricambi e accessori non originali CEAM Control Equipment, la rimozione delle etichette e dei segni di riconoscimento apposti da CEAM Control Equipment, l'esportazione occulta in paesi extra CE, faranno decadere immediatamente responsabilità sul prodotto e il diritto alla garanzia!

**TERMINI DI GARANZIA:** Il prodotto è garantito per un periodo massimo di 12 Mesi (Art. 1490 C.C. e Seguenti), la decorrenza della garanzia è a partire dalla data del documento di consegna, anche in caso sia in conto visione poi trasformato in Vendita, il testo completo delle condizioni di garanzia offerte da CEAM Control Equipment in conformità alle norme vigenti, sono pubblicate, ed a disposizione di coloro che ne facciano esplicita richiesta, il documento è depositato in forma cartacea e/o elettronica presso la Sede della CEAM Control Equipment, per poterne prendere visione è sufficiente farne richiesta scritta, specificando il titolo del richiedente.

\*\* Nota: Per alcuni tipi di sonda, la temperatura massima di esercizio indicata nello specifico data sheet oppure direttamente sul prodotto, potrebbe risultare più bassa, il superamento di tale limite annulla immediatamente la garanzia.

#### La garanzia copre:

I prodotti ed i componenti il cui malfunzionamento sia riconducibile con certezza a difetti di produzione, l'eventuale difetto riscontrato dà diritto solo alla riparazione del medesimo e non alla sostituzione del prodotto, inoltre l'eventuale difetto di produzione non da diritto alla risoluzione del contratto o alla sospensione del pagamento se non espressamente accordato per scritto dalla CEAM.

#### La garanzia non copre:

Difetti generati da uso scorretto o improprio del prodotto Difetti generati dall'uso di ricambi o prodotti di consumo non originali CEAM Difetti generati da problemi ambientali e/o atmosferici e/o calamità naturali Prodotti e/o servizi manomessi o modificati anche solo parzialmente Prodotti e/o servizi ai quali sono state tolte e/o manomesse anche solo parzialmente etichette e codici lotto originali CEAM

#### In ogni caso, la garanzia con copre:

Batterie, supporti magnetici, prodotti deperibili, e/o di consumo I componenti di Terze parti, delle quali risponde direttamente il servizio assistenza dei medesimi, nella modalità da loro previste. Il tempo del tecnico impiegato nella Verifica e/o riparazione dei prodotti I costi per trasferte ed interventi tecnici sul posto qualora vengano effettuati. I costi per l'imballaggio e la spedizione dei prodotti andata e ritorno dei prodotti. Tutti i costi accessori sostenuti da CEAM per l'espletamento della garanzia.

#### Clausola di esclusione della responsabilità

CEAM non si assume alcuna responsabilità per eventuali danni diretti ed indiretti cagionati a cose e persone, oppure danni per mancata produzione e/o produzione non corretta e/o eventuali danni in qualche modo riconducibili al prodotto e/o servizio oggetto del presente manuale.

CEAM non si assume alcuna responsabilità per eventuali danni cagionati a cose e persone dall'eventuale non conformità al prodotto e/o servizio del presente manuale, che è puramente indicativo, e può essere variato da CEAM in qualsiasi momento senza darne preavviso alcuno.

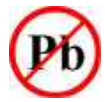

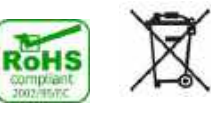

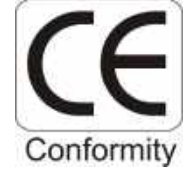

# Certificato di Collaudo/qualità

| In conformità alle procedure di produzione e collaudo viene certificato quanto segue:                           |      |  |  |  |
|----------------------------------------------------------------------------------------------------|------|--|--|--|
| Mod. CRPL                                                                                                    | S/N: |  |  |  |
| Soddisfa le caratteristiche tecniche citate nel paragrafo DATI TECNICI ed è conforme alle procedure Costruttive |      |  |  |  |
| Responsabile Qualità                                                                                            |      |  |  |  |
| Data Fabbricazione                                                                                              |      |  |  |  |
| ORD.                                                                                                    |      |  |  |  |
| Note Configurazione (Se richiesta)                                                                              |      |  |  |  |
|                                                                                                    |      |  |  |  |
|                                                                                                    |      |  |  |  |

CRPL\_Serie\_IT\_M1

# <u> 17 – Come Ordinare</u>

Tutti i CRPL sono strumento ordinabili con varie opzioni e vari accessori disponibili, tutti visualizzabili e selezionabili mediante il catalogo online CEAM: <u>www.sensorstore.it</u> alla voce CRPL56, dove è visualizzabile e scaricabile anche tutta la documentazione disponibile. La pagina del catalogo specifica è raggiungibile anche direttamente con smartphone e tablet, mediante il sistema QRCeam putando il codice sotto:

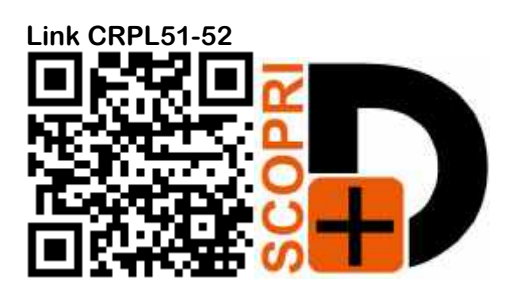

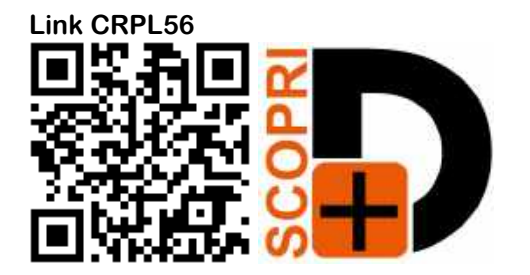

CRPL\_Serie\_IT\_M1

CRPL\_Serie\_IT\_M1

COMPANY WITH QUALITY SYSTEM CERTIFIED

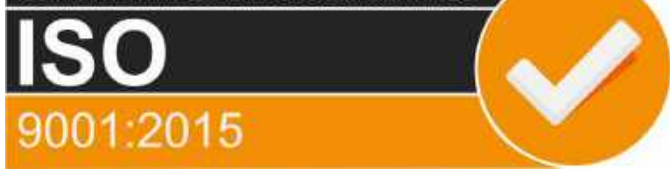

# **CEAM** Control Equipment srl

Headquarters: Via Val D'Orme No. 291 50053 Empoli (Firenze) Italy Tel. (+39) 0571 924082 - Fax. (+39) 0571 924505 Skype Name: ceam\_info

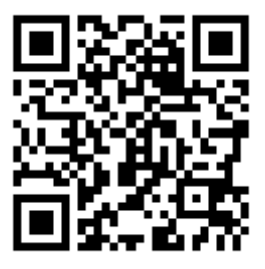

# **Internet:**

Portale Web Generale del Gruppo: www.ceamgroup.com Web Specifico del Settore: www.ceamcontrolequipment.it Web di supporto tecnico: www.ceamsupport.it

# E.mail:

Informazioni Generali: info@ceamgroup.it Servizio Assistenza Vendite: sales@ceamgroup.it

**Rivenditore di zona:**